# Contents

| Introduction1Information2Training schedule3Provincial access program4Recording and renewing pump registration5Withdrawal from program6Departing tips7Care and Follow-Up7Introduction8Treating hyperglycaemia with the pump9Treating hyperglycaemia with the pump10Iv site tips11Tips for exercising12Tips for when you are sick13Travel tips14Repair kit15Replacement diagram16Security measure17Settings18Introduction to insulin therapy19Interpreting blood sugar readings20Active insulin21Setting the basal rate22Setting blood sugar levels23Setting the correction bolus24Technical Cuides26Introduction25Comparative chart26Glossary27Uploading pump data28Appendices27Insulin pump letter of undertakingAPump information for school and daycareAProgram eligibility (training form)AInformation about hypoglycaemia for school and daycareBInformation about hypoglycaemia for school and daycareBInformation about hypoglycaemia for school and daycareBInformation about hypoglycaemia for school and daycareBInformation about                                                                                | Procedure and Forms                                     | Page |
|----------------------------------------------------------------------------------------------------|---------------------------------------------------------|------|
| Information2Training schedule3Provincial access program4Recording and renewing pump registration5Withdrawal from program6Departing tips7Care and Follow-Up7Introduction8Treating hypoglycaemia with the pump9Treating hypoglycaemia with the pump10IV site tips11Tips for exercising12Tips for when you are sick13Travel tips14Repair kit15Replacement diagram16Security measure17Settings18Introduction to insulin therapy19Interpreting blood sugar readings20Active insulin21Setting the basal rate22Setting blood sugar levels23Setting the correction bolus24Technical Guides24Introduction25Comparative chart26Glossary27Uploading pump data28Appendices28Insulin pump letter of undertakingAPump information for school and daycareAProgram eligibility (training form)AInformation about hypeglycaemia for school and daycareBInformation about hypeglycaemia for school and daycareBMedtronicCC                                                                                                    | Introduction                                            | 1    |
| Training schedule3Provincial access program4Recording and renewing pump registration5Withdrawal from program6Departing tips7Care and Follow-Up7Introduction8Treating hypoglycaemia with the pump9Treating hypoglycaemia with the pump10IV site tips11Tips for exercising12Tips for when you are sick13Travel tips14Repair kit15Replacement diagram16Security measure17Settings11Introduction to insulin therapy19Interpreting blood sugar readings20Active insulin21Setting blood sugar levels23Setting blood sugar levels23Setting blood sugar levels23Setting plood sugar levels23Setting plood sugar levels23Glossary27Uploading pump data28Appendices28Insulin pump letter of undertakingAPump information for school and daycareAGovernment reimbursement programAProgram eligibility (training form)AInformation about hypoglycaemia for school and daycareBInformation about hypeglycaemia for school and daycareBInformation about hypeglycaemia for school and daycareBInformation about hypeglycaemia for school and daycareBInformation about hypeglycaemia for school and daycare                              | Information                                             | 2    |
| Provincial access program4Recording and renewing pump registration5Withdrawal from program6Departing tips7Care and Follow-Up7Introduction8Treating hypoglycaemia with the pump9Treating hyperglycaemia with the pump10IV site tips11Tips for exercising12Tips for when you are sick13Travel tips14Repair kit15Replacement diagram16Security measure17Settings18Introduction to insulin therapy19Interpreting blood sugar readings20Active insulin21Setting the basal rate22Setting the correction bolus24Technical Guides25Comparative chart26Glossary27Uploading pump data28Appendices28Insulin pump letter of undertakingAPump information for school and daycareAProgram eligibility (training form)AInformation about hypeglycaemia for school and daycareBInformation about hypeglycaemia for school and daycareBInformation about hypeglycaemia for school and daycareBInformation about hypeglycaemia for school and daycareBInformation about hypeglycaemia for school and daycareBInformation about hypeglycaemia for school and daycareBInformation about hypeglycaemia for school and daycareB<                 | Training schedule                                       | 3    |
| Recording and renewing pump registration5Withdrawal from program6Departing tips7Care and Follow-Up7Introduction8Treating hypoglycaemia with the pump9Treating hyperglycaemia with the pump10IV site tips11Tips for exercising12Tips for when you are sick13Travel tips14Repair kit5Replacement diagram16Security measure17Settings14Introduction to insulin therapy19Interpreting blood sugar readings20Active insulin21Setting the basal rate222Setting the correction bolus24Technical Guides23Setting the correction bolus24Comparative chart26Glossary27Uploading pump data28Appendices28Insulin pump letter of undertakingAPump information for school and daycareAProgram eligibility (training form)AInformation about hypeglycaemia for school and daycareBInformation about hypeglycaemia for school and daycareBMedtronicCC                                                                                                    | Provincial access program                               | 4    |
| Withdrawal from program6Departing tips7Care and Follow-Up7Introduction8Treating hypoglycaemia with the pump9Treating hyperglycaemia with the pump10IV site tips11Tips for exercising12Tips for when you are sick13Travel tips14Repair kit15Replacement diagram16Security measure17Settings11Introduction18Introduction18Introduction to insulin therapy19Interpreting blood sugar readings20Active insulin21Setting the basal rate22Setting the basal rate23Setting the correction bolus24Technical Guides26Introduction25Comparative chart26Glossary27Uploading pump data28Appendices2Insulin pump letter of undertakingAPump information for school and daycareAProgram eligibility (training form)AInformation about hypoglycaemia for school and daycareBInformation about hyperglycaemia for school and daycareBMedtronicC                                                                                                    | Recording and renewing pump registration                | 5    |
| Departing tips7Care and Follow-Up8Introduction8Treating hypoglycaemia with the pump9Treating hyperglycaemia with the pump10IV site tips11Tips for exercising12Tips for when you are sick13Travel tips14Repair kit15Replacement diagram16Security measure17Settings18Introduction18Introduction to insulin therapy19Interpreting blood sugar readings20Active insulin21Setting the basal rate22Setting blood sugar readings23Setting blood sugar levels23Setting the correction bolus24Technical Guides27Uploading pump data28Appendices27Uploading pump data28Appendices2Insulin pump letter of undertakingAPump information for school and daycareAGovernment reimbursement programAProgram eligibility (training form)AInformation about hyperglycaemia for school and daycareBInformation about hyperglycaemia for school and daycareBMedtronicC                                                                                                    | Withdrawal from program                                 | 6    |
| Care and Follow-UpIntroduction8Treating hypoglycaemia with the pump9Treating hyperglycaemia with the pump10IV site tips11Tips for exercising12Tips for when you are sick13Travel tips14Repair kit15Replacement diagram16Security measure17Settings18Introduction18Introduction to insulin therapy19Interpreting blood sugar readings20Active insulin21Setting the basal rate22Setting blood sugar levels23Setting the correction bolus24Technical Guides26Introduction25Comparative chart26Glossary27Uploading pump dataAAppendicesAPump information for school and daycareAProgram eligibility (training form)AInformation about hypoglycaemia for school and daycareBInformation about hyperglycaemia for school and daycareBInformation about hyperglycaemia for school and daycareBInformation about hyperglycaemia for school and daycareBInformation about hyperglycaemia for school and daycareBInformation about hyperglycaemia for school and daycareBInformation about hyperglycaemia for school and daycareBInformation about hyperglycaemia for school and daycareBInformation about hyperglycaemia for school | Departing tips                                          | 7    |
| Introduction8Treating hypoglycaemia with the pump9Treating hyperglycaemia with the pump10IV site tips11Tips for exercising12Tips for when you are sick13Travel tips14Repair kit15Replacement diagram16Security measure17Settings11Introduction to insulin therapy19Interpreting blood sugar readings20Active insulin21Setting the basal rate22Setting the basal rate22Setting the correction bolus24Technical Guides24Introduction25Comparative chart26Glossary27Uploading pump data28Appendices28Insulin pump letter of undertakingAPump information for school and daycareAProgram eligibility (training form)AInformation about hypoglycaemia for school and daycareBInformation about hypoglycaemia for school and daycareBMedtronicC                                                                                                    | Care and Follow-Up                                      |      |
| Treating hypoglycaemia with the pump9Treating hyperglycaemia with the pump10IV site tips11Tips for exercising12Tips for when you are sick13Travel tips14Repair kit15Replacement diagram16Security measure17Settings11Introduction18Introduction to insulin therapy19Interpreting blood sugar readings20Active insulin21Setting the basal rate22Setting the correction bolus24Technical Guides23Setting the correction bolus24Technical Guides26Glossary27Uploading pump data28Appendices28Insulin pump letter of undertakingAPump information for school and daycareAProgram eligibility (training form)AInformation about hypoglycaemia for school and daycareBInformation about hypoglycaemia for school and daycareBMedtronicC                                                                                                    | Introduction                                            | 8    |
| Treating hyperglycaemia with the pump10IV site tips11Tips for exercising12Tips for when you are sick13Travel tips14Repair kit15Replacement diagram16Security measure17Settings18Introduction18Introduction to insulin therapy19Interpreting blood sugar readings20Active insulin21Setting the basal rate22Setting the correction bolus23Setting the correction bolus24Technical Guides26Introduction25Comparative chart26Glossary27Uploading pump data28Appendices28Insulin pump letter of undertakingAPump information for school and daycareAProgram eligibility (training form)AInformation about hypoglycaemia for school and daycareBMedtronicC                                                                                                    | Treating hypoglycaemia with the pump                    | 9    |
| IV site tips11Tips for exercising12Tips for when you are sick13Travel tips14Repair kit15Replacement diagram16Security measure17Settings18Introduction18Introduction to insulin therapy19Interpreting blood sugar readings20Active insulin21Setting the basal rate22Setting the basal rate22Setting the correction bolus24Technical Guides21Introduction25Comparative chart26Glossary27Uploading pump data28Appendices28Insulin pump letter of undertakingAPump information for school and daycareAProgram eligibility (training form)AInformation about hypoglycaemia for school and daycareBMedtronicC                                                                                                    | Treating hyperglycaemia with the pump                   | 10   |
| Tips for exercising12Tips for when you are sick13Travel tips14Repair kit15Replacement diagram16Security measure17Settings17Introduction18Introduction to insulin therapy19Interpreting blood sugar readings20Active insulin21Setting the basal rate22Setting the basal rate22Setting the correction bolus24Technical Guides24Introduction25Comparative chart26Glossary27Uploading pump data28Appendices23Insulin pump letter of undertakingAPump information for school and daycareAGovernment reimbursement programAProgram eligibility (training form)AInformation about hypoglycaemia for school and daycareBMedtronicC                                                                                                    | IV site tips                                            | 11   |
| Tips for when you are sick13Travel tips14Repair kit15Replacement diagram16Security measure17Settings17Introduction18Introduction to insulin therapy19Interpreting blood sugar readings20Active insulin21Setting the basal rate22Setting the basal rate22Setting the correction bolus24Technical Guides25Introduction25Gomparative chart26Glossary27Uploading pump data28Appendices2Insulin pump letter of undertakingAPump information for school and daycareAProgram eligibility (training form)AInformation about hypoglycaemia for school and daycareBInformation about hyperglycaemia for school and daycareBMedtronicC                                                                                                    | Tips for exercising                                     | 12   |
| Travel tips14Repair kit15Replacement diagram16Security measure17Settings17Introduction18Introduction to insulin therapy19Interpreting blood sugar readings20Active insulin21Setting the basal rate22Setting the basal rate22Setting the correction bolus23Technical Guides24Introduction25Comparative chart26Glossary27Uploading pump data28Appendices28Insulin pump letter of undertakingAPump information for school and daycareAProgram eligibility (training form)AInformation about hypoglycaemia for school and daycareBInformation about hyperglycaemia for school and daycareBMedtronicC                                                                                                    | Tips for when you are sick                              | 13   |
| Repair kit15Replacement diagram16Security measure17Settings17Introduction18Introduction to insulin therapy19Interpreting blood sugar readings20Active insulin21Setting the basal rate22Setting the basal rate23Setting the correction bolus24Technical Guides25Introduction25Comparative chart26Glossary27Uploading pump data28Appendices2Insulin pump letter of undertakingAPump information for school and daycareAProgram eligibility (training form)AInformation about hypoglycaemia for school and daycareBInformation about hyperglycaemia for school and daycareBMedtronicC                                                                                                    | Travel tips                                             | 14   |
| Replacement diagram16Security measure17Settings17Introduction18Introduction to insulin therapy19Interpreting blood sugar readings20Active insulin21Setting the basal rate22Setting the basal rate23Setting the correction bolus24Technical Guides24Introduction25Comparative chart26Glossary27Uploading pump data28Appendices28Insulin pump letter of undertakingAPump information for school and daycareAGovernment reimbursement programAProgram eligibility (training form)AInformation about hypoglycaemia for school and daycareBInformation about hyperglycaemia for school and daycareBMedtronicC                                                                                                    | Repair kit                                              | 15   |
| Security measure17SettingsIntroduction18Introduction to insulin therapy19Interpreting blood sugar readings20Active insulin21Setting the basal rate22Setting the basal rate23Setting the correction bolus24Technical Guides24Introduction25Comparative chart26Glossary27Uploading pump data28Appendices28Insulin pump letter of undertakingAPump information for school and daycareAGovernment reimbursement programAProgram eligibility (training form)AInformation about hypoglycaemia for school and daycareBInformation about hyperglycaemia for school and daycareBMedtronicC                                                                                                    | Replacement diagram                                     | 16   |
| SettingsIntroduction18Introduction to insulin therapy19Interpreting blood sugar readings20Active insulin21Setting the basal rate22Setting blood sugar levels23Setting the correction bolus24Technical Guides24Introduction25Comparative chart26Glossary27Uploading pump data28Appendices4Insulin pump letter of undertakingAPump information for school and daycareAGovernment reimbursement programAProgram eligibility (training form)AInformation about hypoglycaemia for school and daycareBInformation about hyperglycaemia for school and daycareBMedtronicC                                                                                                    | Security measure                                        | 17   |
| Introduction18Introduction to insulin therapy19Interpreting blood sugar readings20Active insulin21Setting the basal rate22Setting blood sugar levels23Setting the correction bolus24Technical Guides24Introduction25Comparative chart26Glossary27Uploading pump data28Appendices28Insulin pump letter of undertakingAPump information for school and daycareAGovernment reimbursement programAProgram eligibility (training form)AInformation about hypoglycaemia for school and daycareBInformation about hyperglycaemia for school and daycareBMedtronicC                                                                                                    | Settings                                                |      |
| Introduction to insulin therapy19Interpreting blood sugar readings20Active insulin21Setting the basal rate22Setting blood sugar levels23Setting the correction bolus24Technical Guides24Introduction25Comparative chart26Glossary27Uploading pump data28Appendices28Insulin pump letter of undertakingAPump information for school and daycareAGovernment reimbursement programAProgram eligibility (training form)AInformation about hypoglycaemia for school and daycareBInformation about hyperglycaemia for school and daycareBMedtronicC                                                                                                    | Introduction                                            | 18   |
| Interpreting blood sugar readings20Active insulin21Setting the basal rate22Setting blood sugar levels23Setting the correction bolus24Technical Guides24Introduction25Comparative chart26Glossary27Uploading pump data28Appendices4Insulin pump letter of undertakingAPump information for school and daycareAProgram eligibility (training form)AInformation about hypoglycaemia for school and daycareBInformation about hyperglycaemia for school and daycareBMedtronicC                                                                                                    | Introduction to insulin therapy                         | 19   |
| Active insulin21Setting the basal rate22Setting blood sugar levels23Setting the correction bolus24Technical Guides24Introduction25Comparative chart26Glossary27Uploading pump data28Appendices28Insulin pump letter of undertakingAPump information for school and daycareAGovernment reimbursement programAProgram eligibility (training form)AInformation about hyperglycaemia for school and daycareBMedtronicC                                                                                                    | Interpreting blood sugar readings                       | 20   |
| Setting the basal rate22Setting blood sugar levels23Setting the correction bolus24Technical Guides24Introduction25Comparative chart26Glossary27Uploading pump data28Appendices28Insulin pump letter of undertakingAPump information for school and daycareAGovernment reimbursement programAProgram eligibility (training form)AInformation about hypoglycaemia for school and daycareBInformation about hyperglycaemia for school and daycareBMedtronicC                                                                                                    | Active insulin                                          | 21   |
| Setting blood sugar levels23Setting the correction bolus24Technical Guides24Introduction25Comparative chart26Glossary27Uploading pump data28Appendices28Insulin pump letter of undertakingAPump information for school and daycareAGovernment reimbursement programAProgram eligibility (training form)AInformation about hypoglycaemia for school and daycareBInformation about hyperglycaemia for school and daycareBMedtronicC                                                                                                    | Setting the basal rate                                  | 22   |
| Setting the correction bolus24Technical GuidesIntroduction25Comparative chart26Glossary27Uploading pump data28Appendices28Insulin pump letter of undertakingAPump information for school and daycareAGovernment reimbursement programAProgram eligibility (training form)AInformation about hypoglycaemia for school and daycareBInformation about hyperglycaemia for school and daycareBMedtronicC                                                                                                    | Setting blood sugar levels                              | 23   |
| Technical GuidesIntroduction25Comparative chart26Glossary27Uploading pump data28Appendices28Insulin pump letter of undertakingAPump information for school and daycareAGovernment reimbursement programAProgram eligibility (training form)AInformation about hypoglycaemia for school and daycareBInformation about hyperglycaemia for school and daycareBMedtronicC                                                                                                    | Setting the correction bolus                            | 24   |
| Introduction25Comparative chart26Glossary27Uploading pump data28Appendices28Insulin pump letter of undertakingAPump information for school and daycareAGovernment reimbursement programAProgram eligibility (training form)AInformation about hypoglycaemia for school and daycareBInformation about hyperglycaemia for school and daycareC                                                                                                    | Technical Guides                                        |      |
| Comparative chart26Glossary27Uploading pump data28Appendices28Insulin pump letter of undertakingAPump information for school and daycareAGovernment reimbursement programAProgram eligibility (training form)AInformation about hypoglycaemia for school and daycareBInformation about hyperglycaemia for school and daycareC                                                                                                    | Introduction                                            | 25   |
| Glossary27Uploading pump data28Appendices3Insulin pump letter of undertakingAPump information for school and daycareAGovernment reimbursement programAProgram eligibility (training form)AInformation about hypoglycaemia for school and daycareBInformation about hyperglycaemia for school and daycareC                                                                                                    | Comparative chart                                       | 26   |
| Uploading pump data28AppendicesInsulin pump letter of undertakingAPump information for school and daycareAGovernment reimbursement programAProgram eligibility (training form)AInformation about hypoglycaemia for school and daycareBInformation about hyperglycaemia for school and daycareC                                                                                                    | Glossary                                                | 27   |
| AppendicesInsulin pump letter of undertakingAPump information for school and daycareAGovernment reimbursement programAProgram eligibility (training form)AInformation about hypoglycaemia for school and daycareBInformation about hyperglycaemia for school and daycareBMedtronicC                                                                                                    | Uploading pump data                                     | 28   |
| Insulin pump letter of undertakingAPump information for school and daycareAGovernment reimbursement programAProgram eligibility (training form)AInformation about hypoglycaemia for school and daycareBInformation about hyperglycaemia for school and daycareC                                                                                                    | Appendices                                              |      |
| Pump information for school and daycareAGovernment reimbursement programAProgram eligibility (training form)AInformation about hypoglycaemia for school and daycareBInformation about hyperglycaemia for school and daycareC                                                                                                    | Insulin pump letter of undertaking                      | Α    |
| Government reimbursement programAProgram eligibility (training form)AInformation about hypoglycaemia for school and daycareBInformation about hyperglycaemia for school and daycareBMedtronicC                                                                                                    | Pump information for school and daycare                 | Α    |
| Program eligibility (training form)AInformation about hypoglycaemia for school and daycareBInformation about hyperglycaemia for school and daycareBMedtronicC                                                                                                    | Government reimbursement program                        | Α    |
| Information about hypoglycaemia for school and daycare B<br>Information about hyperglycaemia for school and daycare B<br>Medtronic C                                                                                                    | Program eligibility (training form)                     | Α    |
| Information about hyperglycaemia for school and daycare B<br>Medtronic C                                                                                                    | Information about hypoglycaemia for school and daycare  | В    |
| Medtronic C                                                                                                    | Information about hyperglycaemia for school and daycare | В    |
|                                                                                                    | Medtronic                                               | С    |
| Omnipod C                                                                                                    | Omnipod                                                 | С    |

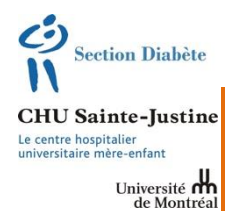

## **INSULIN PUMP PROGRAM: FOR USERS**

You have decided to use and insulin pump to treat your diabetes.

Our Diabetes Clinic has prepared this pump manual to help you use the pump. The manual includes a full set of resources for managing diabetes.

The manual is divided into five sections:

## ADMINISTRATION

This section provides information and registration/renewal forms for the provincial insulin pump program and the training plan.

## **CARE AND FOLLOW-UP**

This section includes helpful tips for solving issues that may arise.

## SETTINGS

This section explains how to adjust the pump's basic settings. Such information is essential in maintaining proper control over your bloodsugar level.

## **TECHNICAL GUIDES**

This section provides the technical specifications for each insulin pump, along with a comparison of their features.

## APPENDICES

This section contains forms, letters and other reference materials.

# **Procedures and Forms**

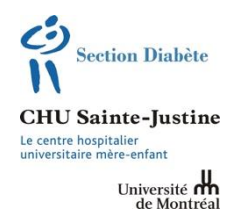

This section contains registration and renewal forms for the provincial insulin pump program and the training plan. It also gives instructions for the first two weeks of using your pump.

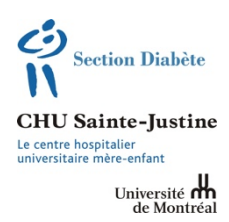

## What is Subcutaneous Insulin Infusion?

The insulin pump was introduced over 20 years ago. This programmable unit delivers a constant supply of insulin through a small tube (subcutaneous catheter) placed under the skin. The pumps keep your blood sugar level as close to normal as possible, however it <u>does</u> <u>not</u> test blood sugar. The child or a parent must check blood sugar and ketone levels, or use a constant glucose monitoring system. The insulin pump covers 3 essential insulin needs:

- Basal insulin when not eating.
- Meal bolus during meals.
- Correction bolus for high blood sugar.

## Why an Insulin Pump?

Studies clearly show that keeping your blood sugar as close to normal will significantly lower the risk of diabetic complications. The pump contributes to this effort by administering insulin more accurately than injections.

## Is the Insulin Pump for Me?

The insulin pump is for all diabetics who are **determined** to increase their control of their diabetes. Patients must be trained in using a pump, which is more complicated than simple injections. *To be truly effective, the insulin pump requires the daily, <u>active involvement</u> of young diabetics and their families.* 

## What are the Advantages of an Insulin Pump?

- It provides a better balance between your lifestyle and insulin requirements.
- It gives you greater flexibility in your schedule and meals.
- It improves your quality of life.
- It gives you excellent control if you make the necessary effort.

## What's the Downside?

- Since the pump only delivers short-acting insulin, there's a greater chance of high acid levels in your blood (ketoacidosis).
- <u>Care and attention</u> is essential to proper functioning.
- The user must program the insulin pump.
- Since the catheter remains in a particular site for 2 or 3 days, infections and abscesses may occasionally occur.

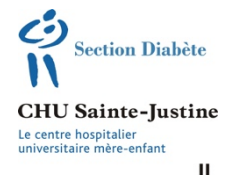

Université de Montréal

## Insulin Pump Program: Training Schedule

| TIME                                                                                                    | Ρ    | Team Responsibilities                                                                                                    |                                                              | Patient Responsibilities                                                                                                    |  |
|----------------------------------------------------------------------------------------------------|------|----------------------------------------------------------------------------------------------------|--------------------------------------------------------------|----------------------------------------------------------------------------------------------------|--|
|                                                                                                    |      | Regular follow-up with doctor                                                                                                    |                                                              | Speak with your doctor first to see if an insulin pump is for you.                                                                                                    |  |
| Wednesday<br>evening                                                                                                    | P0   | General information session                                                                                                    |                                                              | Mandatory.<br>Ask questions of pump manufacturer reps.                                                                                                    |  |
|                                                                                                    | P00  | Doctor's final approval                                                                                                    |                                                              | Select and order pump.<br>Official registration and letter of commitment.<br>Letter of permission for school.                                                             |  |
| Thursday<br><b>8:15 a.m.:</b> Diet.<br>10:00 a.m.:<br>Nurse                                                                                     | P1   | Introduction to counting carbs<br>Patient keeps food journal with blood sugar readings<br>Set up software                                                                                                    |                                                              | Fax your food journal 1 week after the session.<br>Do your homework,<br>Notify home insurer and buy equipment.                                                            |  |
| Thursday                                                                                                    |      | <b>Basic Insulin Pump Settings</b><br>Rate, meal bolus, correction bolus, insulin sensitivity,<br>active insulin                                                                                                    |                                                              | Read the manufacturer's safety tips (DVD, Web or user<br>manual).<br>Bring record of sugar level readings and insulin doses.                                              |  |
| 8:15 a.m.: MD<br>10:00 a.m.:<br>Diet.                                                                                                    | P2   | <i>Carb counting review</i><br>Key principles and practical exercises                                                                                                    |                                                              | Bring your meal plan                                                                                                    |  |
| 10:30 a.m.:<br>Nurse                                                                                                    |      | Safety principles<br>Dealing with high/low blood sugar + resources                                                                                                    |                                                              | Prepare first-aid kit before the next class.                                                                                                    |  |
| Thursday<br><b>8:15 a.m.:</b><br>Nurse                                                                                                    | P3   | <i>Technical aspects—basic features</i><br>Pump settings<br>Saline pump start<br>Temporary rate                                                                                                    |                                                              | ects—basic features       Bring the insulin pump and material (catheter, alcohol, etc.).         art       Bring the child.         e       Bring Emla cream (if needed). |  |
| Friday<br>8:00 a.m.:                                                                                                    | P4   | Installing pump and getting started<br>Start-up tips<br>Children must not eat beforehand                                                                                                    |                                                              | Bring your insulin, pump and materials<br>Begin start-up plan: glucose at night, no intensive activity, fixed<br>meal plan.<br>Bring your first-aid kit                   |  |
| Nurse                                                                                                    |      |                                                                                                    |                                                              | Fax your blood sugar readings the following Monday.                                                                                                    |  |
| Thursday<br><b>8:15 a.m.: MD</b><br>10:30 a.m.:<br>Nurse                                                                                        | P5   | Daily pump management<br>Check your settings (rate and bolus)<br>Replacement diagram<br>Temporary rates, sick days<br>Procedure (Part 1)<br>Advanced settings<br>Assistant, correction and unused bolus, insulin<br>sensitivity, uploads |                                                              | Bring your child.<br>Activate the Web account to upload your data.<br>Upload pump data 1 week after meeting.                                                              |  |
| To be<br>determined<br>8:15 a.m.:<br>Diabetes and<br>simulation units                                                                           | PSIM | <i>Knowledge check</i><br>Exercises on information covered<br>Checking pump settings                                                                                                    |                                                              | Upload pump data before class.<br>Simulation of common situations arising with an insulin pump.<br>Bring your child.                                                      |  |
| Follow-up visits, as<br>requiredAdvanced Pump Features<br>Procedure (Part 2)<br>Personal diagrams<br>Square wave and extended bolus, travelling |      |                                                                                                    | Analysis of your data.                                       |                                                                                                    |  |
| Clinic appointment and glycated haemoglobin sample<br>1 month after PSIM at the diabetes clinic (MD & DIETICIAN)                                |      |                                                                                                    | ***Upload pump data at home, the evening before each meeting |                                                                                                    |  |
| Satisfaction Survey<br>After 6 months                                                                                                    |      | Skills Questionnaire<br>Every 6 months                                                                                                    |                                                              |                                                                                                    |  |

| Section Diabète<br>N<br>CHU Sainte-Justine<br>Le centre hospitalier<br>universitaire mère-enfant | INSULIN PUMP PROGRAM: 4<br>Provincial Access Program                                                                                                    |
|--------------------------------------------------------------------------------------------------|----------------------------------------------------------------------------------------------------|
| Université de Montréal                                                                           | <ul> <li>Provincial government program that has been reimbursing the cost of insulin pumps since April 16, 2011.</li> <li>The program has been under review since April 1, 2015.</li> </ul>                                                                                                    |
| PURPOSE                                                                                          | <ul> <li>Control unstable diabetes.</li> <li>Lower blood sugar.</li> <li>Reduce frequency of insulin injections.</li> <li>Make meal schedules more flexible and permit planning of daily activities.</li> </ul>                                                                                                    |
| PATIENTS                                                                                         | <ul> <li>Must be diagnosed with type 1 diabetes.</li> <li>Must be less than18 years when signing up for program.</li> <li>Must meet program eligibility criteria EACH YEAR.</li> </ul>                                                                                                    |
| PROGRAM<br>CRITERIA                                                                              | <ul> <li>Check blood sugar before meals and bedtime (4x/day).</li> <li>Regularly record capillary blood sugar readings.</li> <li>Understand and apply advanced carbohydrate counting.</li> <li>Participate in an accredited insulin pump training program.</li> <li>Attend at least 3 annual follow-ups with a multidisciplinary team (2 times/year for adults).</li> <li>Stay up-to-date on your knowledge of diabetes.</li> <li>Provide child with the support, supervision and parental guidance needed to ensure safe and appropriate pump use.</li> </ul> |
| REIMBURSEMENT<br>OF COSTS                                                                        | <ul> <li>Insurance companies are the first payers.</li> <li>\$6,300 maximum reimbursement (over 4 years).</li> <li>Maximum \$4,000/year reimbursement for supplies.</li> <li>Those over 18 remain eligible for reimbursement if they still meet government criteria.</li> </ul>                                                                                                    |
| CERTIFICATE<br>OF ELIGIBILITY                                                                    | <ul> <li>You must fill out the insurance section (name of company, policyholder name, policy/agreement number) even if your do not have insulin pump coverage.</li> <li>These forms must be completed EACH YEAR and the doctor must sign them.</li> </ul>                                                                                                    |

|                                  | <ul> <li>At the CHU Sainte-Justine clinic</li> </ul>                                                                                                    |
|----------------------------------|----------------------------------------------------------------------------------------------------|
| FORMS                            | <ul> <li>Link for form: <ul> <li><u>msss.gouv.qc.ca</u></li> <li>In the Documentation menu, click</li> <li>Formulaires and select AH-711.</li> </ul> </li> <li>Tel.: (418) 525.4444 ext. 86197.</li> <li>The clinic will mail the form.</li> </ul>                                                                                                    |
| REMOVING<br>PUMP                 | <ul> <li>A patient who has left the program is allowed ONE READMISSION.</li> <li>The patient has up to 5 years to be readmitted.</li> <li>These are the most common reasons at CHU Sainte-Justine for removing an insulin pump: <ul> <li>a. HBA1C ≥ 9.5% twice in a row.</li> <li>b. Failure to attend meetings.</li> <li>c. Failure to check blood sugar.</li> <li>d. Unsafe use of pump.</li> </ul> </li> </ul>                                                                                                    |
| TRANSFER<br>TO ADULT<br>DIVISION | <ul> <li>This program also covers all young adults who signed up for it before the age of 18.</li> <li>Program members must meet with the multidisciplinary team at least twice each year.</li> <li>One renewal form per adult must be completed each year and signed by an endocrinologist.</li> <li>The form can be downloaded from: <ul> <li><u>Msss.gouv.qc.ca.</u></li> <li>Go to the Documentation menu, click Formulaires and select AH-710.</li> </ul> </li> <li>The child or parents must send in the form.</li> </ul> |
| REFERENCE                        | Government reimbursement program (Appendix A                                                                                                    |

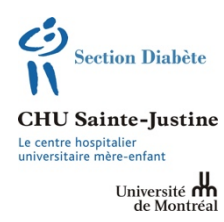

## **INSULIN PUMP PROGRAM:** REGISTRATION AND RENEWAL

You must complete your child's eligibility form before registering your child for the government insulin pump reimbursement program and do so again **EACH YEAR** before renewing your child's registration.

## Instructions

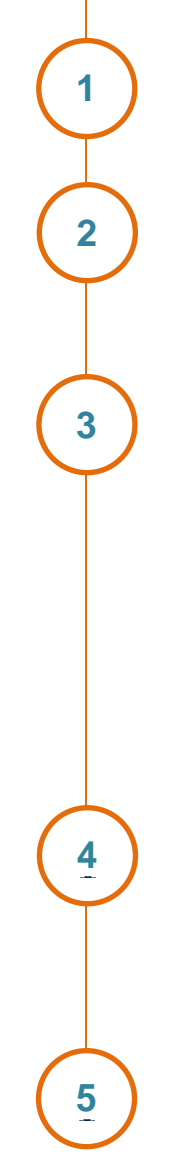

**Only** fill in sections <u>**1** and 4</u> of the renewal form (Appendix A).

Part 4 must be completed and **<u>signed</u>** in the <u>Policy holder's</u> <u>signature section</u> by everyone with private insurance (even if none of your policies covers insulin pumps). If you do not have private insurance, write "No" and **sign.** 

Send the form to the clinic by:

Mail: CHU Sainte-Justine Clinique du diabète, local 2102 3175 Côte Sainte-Catherine Montréal, QC, H3T 1C5

Email: diabete.hsj@ssss.gouv.qc.ca

Or

Fax: (514) 345-4604

Keep a copy of the form for your records if you wish.

The diabetes clinic will forward your form to the government.

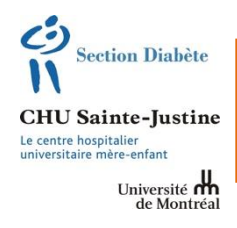

## LEAVING THE INSULIN PUMP PROGRAM

The doctor is likely to consider removing the insulin pump if the patient or family do not use it properly.

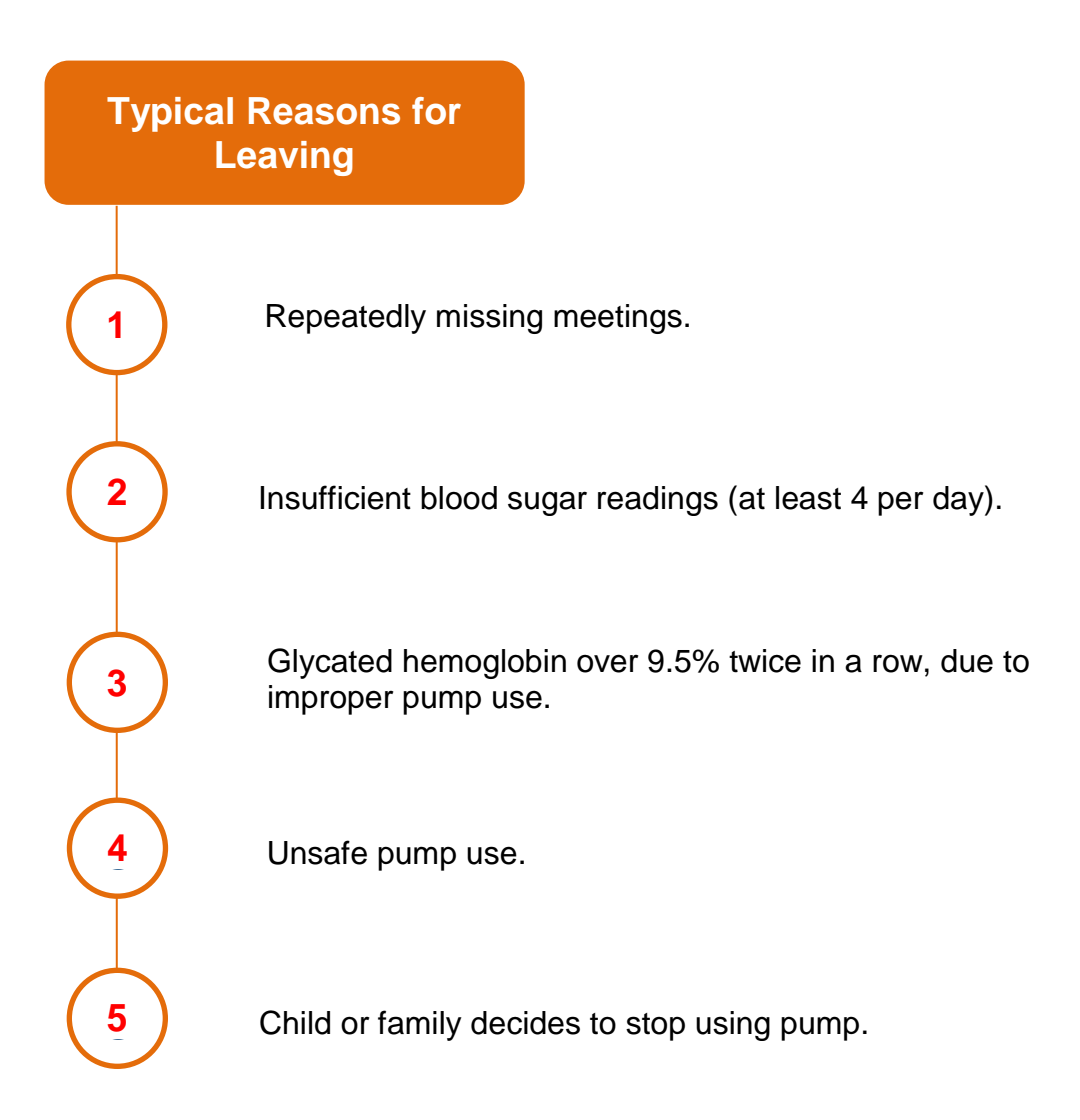

A patient may be readmitted to the program within 5 years. A patient who has left the program twice, however, cannot return.

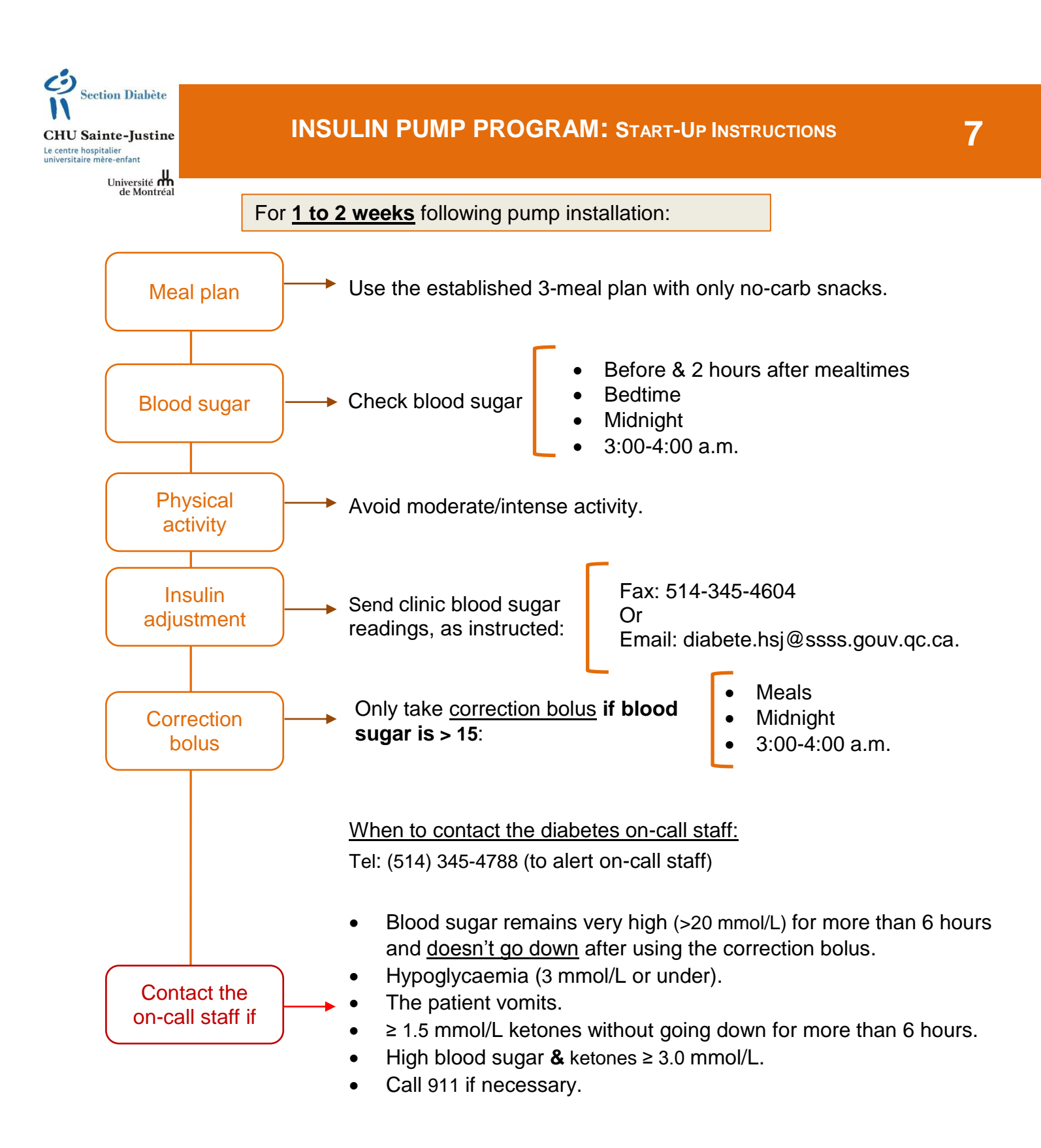

# **Care and Follow-Up**

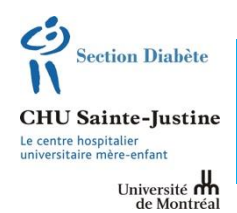

This section gives tips on dealing with common situations, like high or low blood sugar. It also includes information on preparing and changing your IV site and dealing with related issues. Finally, it provides useful information on managing day-to-day physical activities, plus special advice for when you are sick or travelling.

# TREATMENT Hypoglycemia (pump user)

Section Diabète Section Diabète CHU Sainte-Justine Le centre hospitalier universitaire mère-enfant

Université de Montréal

## Blood glucose lower than 4 mmol/l

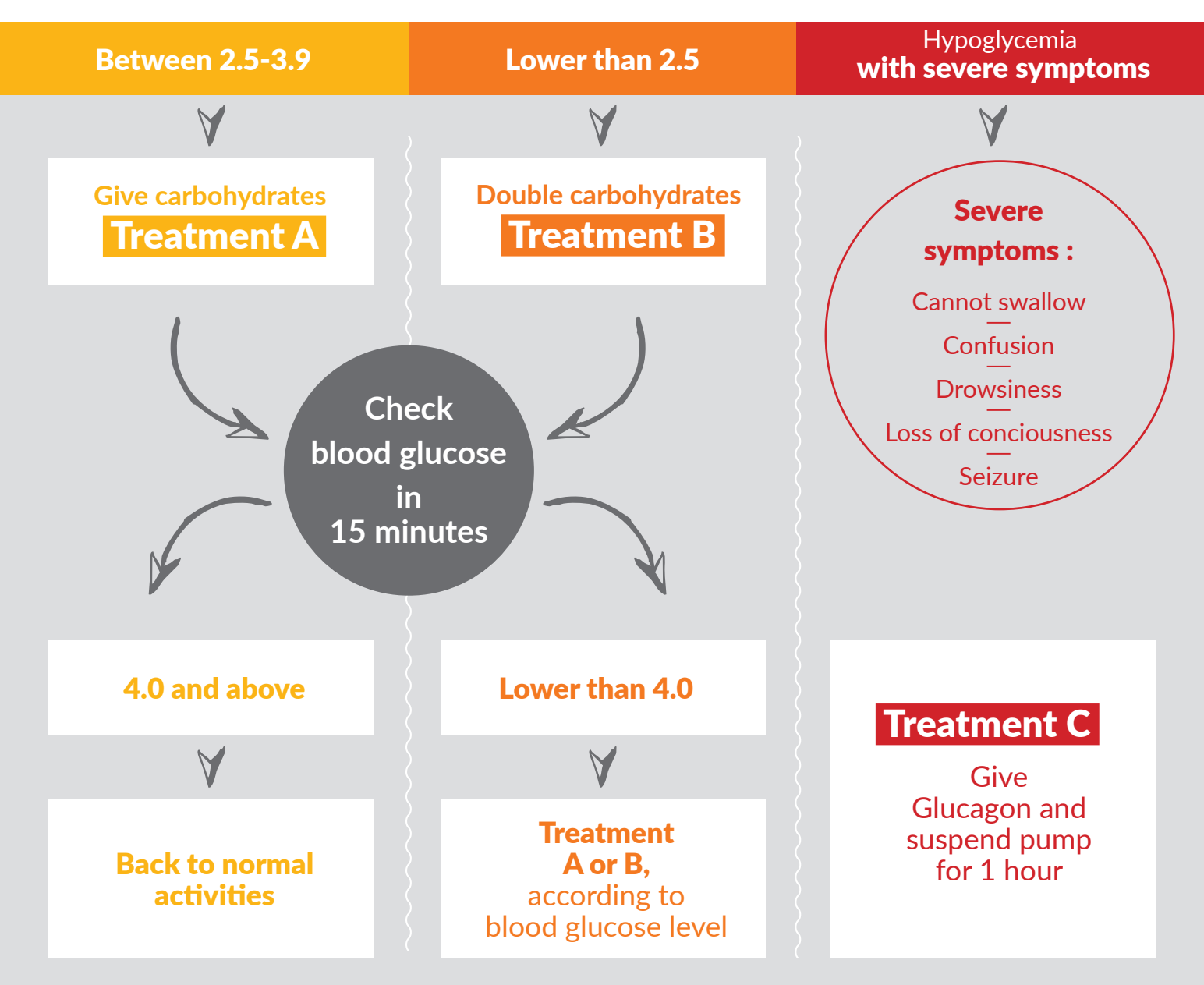

#### **REMEMBER**:

- Give rapid acting carbohydrates
- Attention: do not overtreat : give the recommended amount of carbohydrates.
- Always wait 15 minutes before treating again
- Treatment A or B : if more than 3 treatments are necessary : contact diabetes team on call
- Treatment C : Glucagon: to be given only once.

TREATMENT Hypoglycemia (pump user)

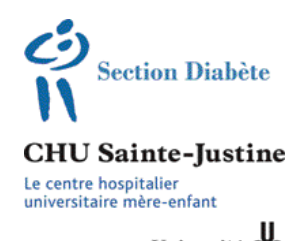

Université de Montréal

## **Treatment A**: HYPOGLYCEMIA 3.9 - 2.5

Give rapid acting carbohydrates according to weight or age :

| Choices of rapid acting                        | <b>Less than15 kg</b><br>(less than 30 lbs) | <b>15 - 30 kg</b><br>(30 - 60 lbs) | <b>30 - 60 kg</b><br>(65 - 130 lbs) | <b>More than 60 kg</b><br>(more than 130 lbs) |  |
|------------------------------------------------|---------------------------------------------|------------------------------------|-------------------------------------|-----------------------------------------------|--|
| carbohydrates                                  | If weight unknown, use age :                |                                    |                                     |                                               |  |
| V                                              | Less 4 years old                            | 4 - 10 years old                   | 10 - 14 years old                   | Over 14 years old                             |  |
| Amount of carbohydrates                        | 5g                                          | 10 g                               | 15 g                                | 20g                                           |  |
| <b>Tablet (4 g)</b><br>(ie : <b>Dex-4</b> )    | 1 tablet                                    | 2-3 tablets                        | 4 tablets                           | 5 tablets                                     |  |
| <b>Liquid Dex-4</b><br>(15g/bottle)            | 20 ml                                       | 40 ml                              | 60 ml<br>(entire bottle)            | 80 ml                                         |  |
| <b>Gel Dex-4</b><br>(15g/tube)                 | $^{1}/_{3}$ tube                            | <sup>2</sup> / <sub>3</sub> tube   | 1 tube                              | 1 $^{1}/_{3}$ tube                            |  |
| <b>Tablet</b> (3 g<br>(ie : <b>Dextrosol</b> ) | 2 tablets                                   | 3 tablets                          | 5 tablets                           | 6-7 tablets                                   |  |
| Sugar, honey,<br>jam, syrup                    | 5 ml                                        | 10 ml                              | 15 ml                               | 20 ml                                         |  |
| Fruit juice,<br>regular soft drink             | 40 ml                                       | 80 ml                              | 125 ml                              | 160 ml                                        |  |

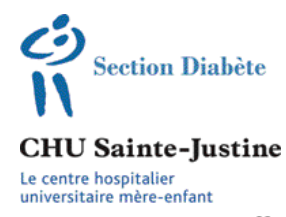

Université de Montréal

## **Treatment B**: HYPOGLYCEMIA LESS THAN 2.5

Give more carbohydrates, *according to weight or age* :

| Choices of rapid acting                        | <b>Less than15 kg</b><br>(less than 30lbs) | <b>15 - 30 kg</b><br>(30 - 60 lbs) | <b>30 - 60 kg</b><br>(65 - 130 lbs) | <b>More than 60 kg</b><br>(more than 130 lbs) |  |
|------------------------------------------------|--------------------------------------------|------------------------------------|-------------------------------------|-----------------------------------------------|--|
| carbohydrates                                  | If weight unknown, use age :               |                                    |                                     |                                               |  |
| V                                              | Less than 4 years<br>old                   | 4 - 10 years old                   | 10 - 14 years old                   | Over 14 years old                             |  |
| Amount of<br>carbohydrates                     | 10 g                                       | 20 g                               | 30 g                                | 40 g                                          |  |
| <b>Tablet (4 g)</b><br>(ie : <b>Dex-4</b> )    | 2 tablets                                  | 5 tablets                          | 8 tablets                           | 10 tablets                                    |  |
| <b>Liquide Dex-4</b><br>(15g/bouteille)        | 40 ml                                      | 80 ml                              | 120 ml<br>(two bottles)             | 160 ml                                        |  |
| <b>Gel Dex-4</b><br>(15g/tube)                 | $^{2}/_{3}$ tube                           | 1 $^{1}/_{3}$ tube                 | 2 tubes                             | $2^{2}/_{3}$ tubes                            |  |
| <b>Tablet</b> (3 g<br>(ie : <b>Dextrosol</b> ) | 4 tablets                                  | 6 tablets                          | 10 tablets                          | 13 tablets                                    |  |
| Sugar, honey,<br>jam, syrup                    | 10 ml                                      | 20 ml                              | 30 ml                               | 40 ml                                         |  |

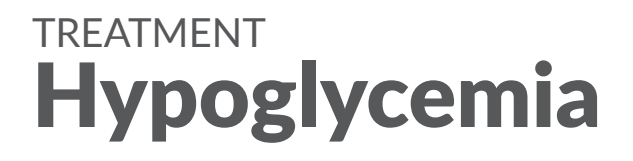

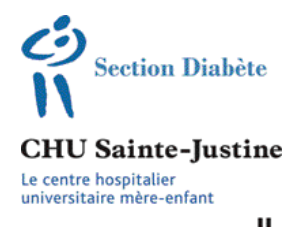

Université de Montréal

## **Treatment C**: HYPOGLYCEMIA WITH SEVERE SYMPTOMS Give Glucagon (or Glucagen)

Glucagon increases blood sugar by releasing glucose from the liver. There is no danger to give it. However, it may cause nausea and vomiting.

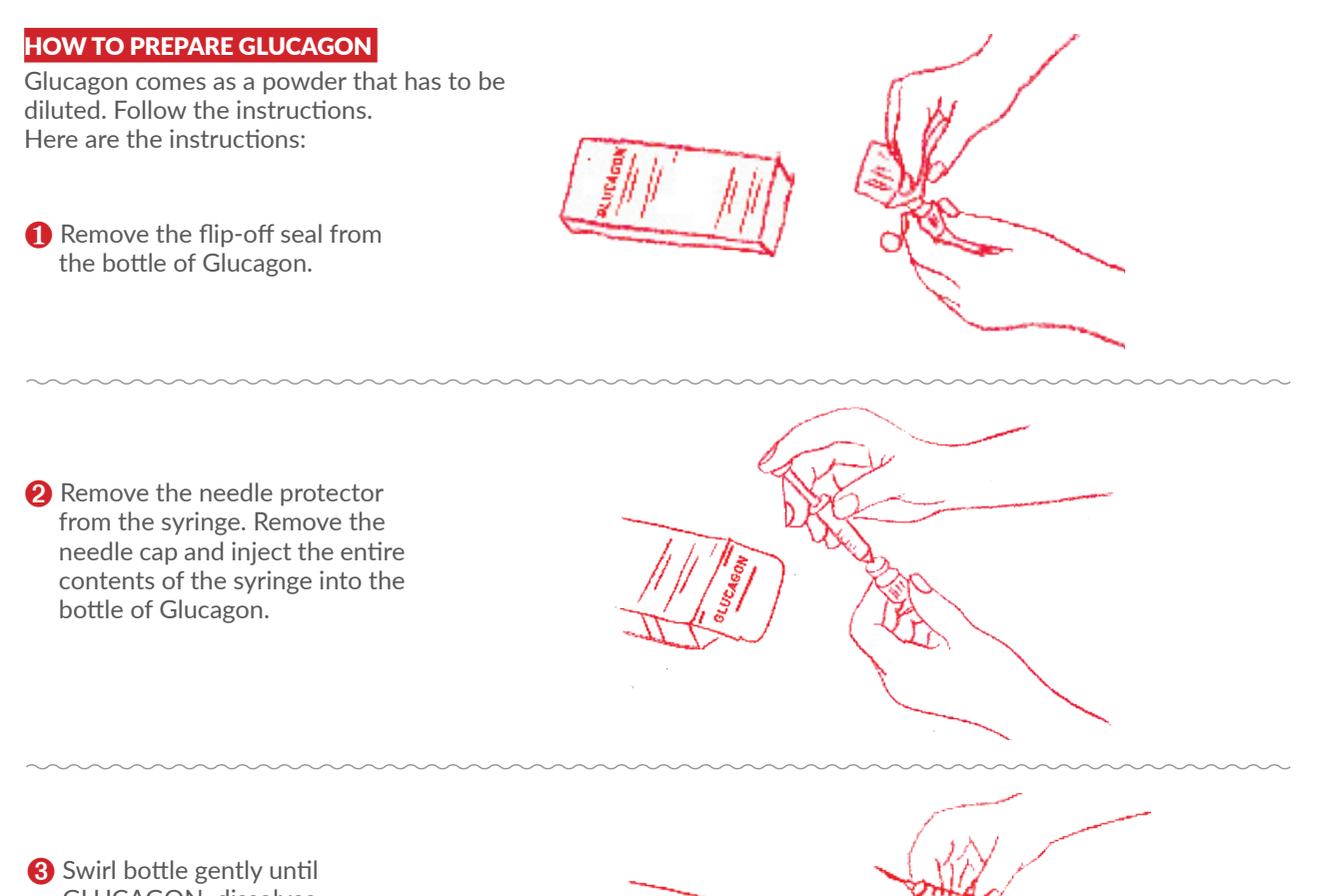

Swirl bottle gently until GLUCAGON dissolves completely and the solution becomes clear

# TREATMENT Hypoglycemia

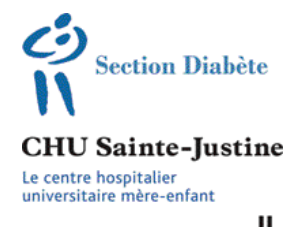

Université de Montréal

## **Treatment C**: HYPOGLYCEMIA WITH SEVERE SYMPTOMS Give Glucagon (or Glucagen) (continued)

**4** Using the same syringe, hold bottle upside down and withdraw all of the solution .

All of the solution for children weighing more than 20 kg (or 5 years old and above if you don't know the weight)

Give 1/2 the solution for children weighing less than 20 kg (or less than 5 years old if you dont know the

# Romb

#### **GLUCAGON INJECTION**

Give Glucagon as you would do with insulin (same way, same site).

- Pinch the skin between index finger and thumb to raise the injection site. Hold the syringe like a pencil and insert the needle at a right angle (90°).
- **2** Inject the recommended dose.
- 3 Release skin.
- 4 Withdraw the needle.

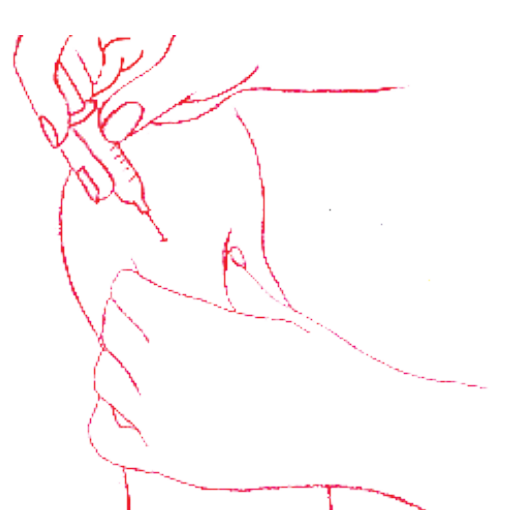

#### AFTER INJECTION

Check blood glucose every 5 minutes.

The child will regain conciousness 5 to 20 minutes after the injection. **If the patient does not awaken within 20 minutes, go to the emergency room or call 911.** 

When the child regains conciousness, you should give him a small quanty of carbohydates at a time because he may be nauseous The child may also complain of a headache: this is usually due to hypoglycemia. he can be given Acetaminophen (Tylenol, or other).

Attempt to identify the cause of severe hypoglycemia and make the necessary adjustments. Communicate with the diabetes team if necessary.

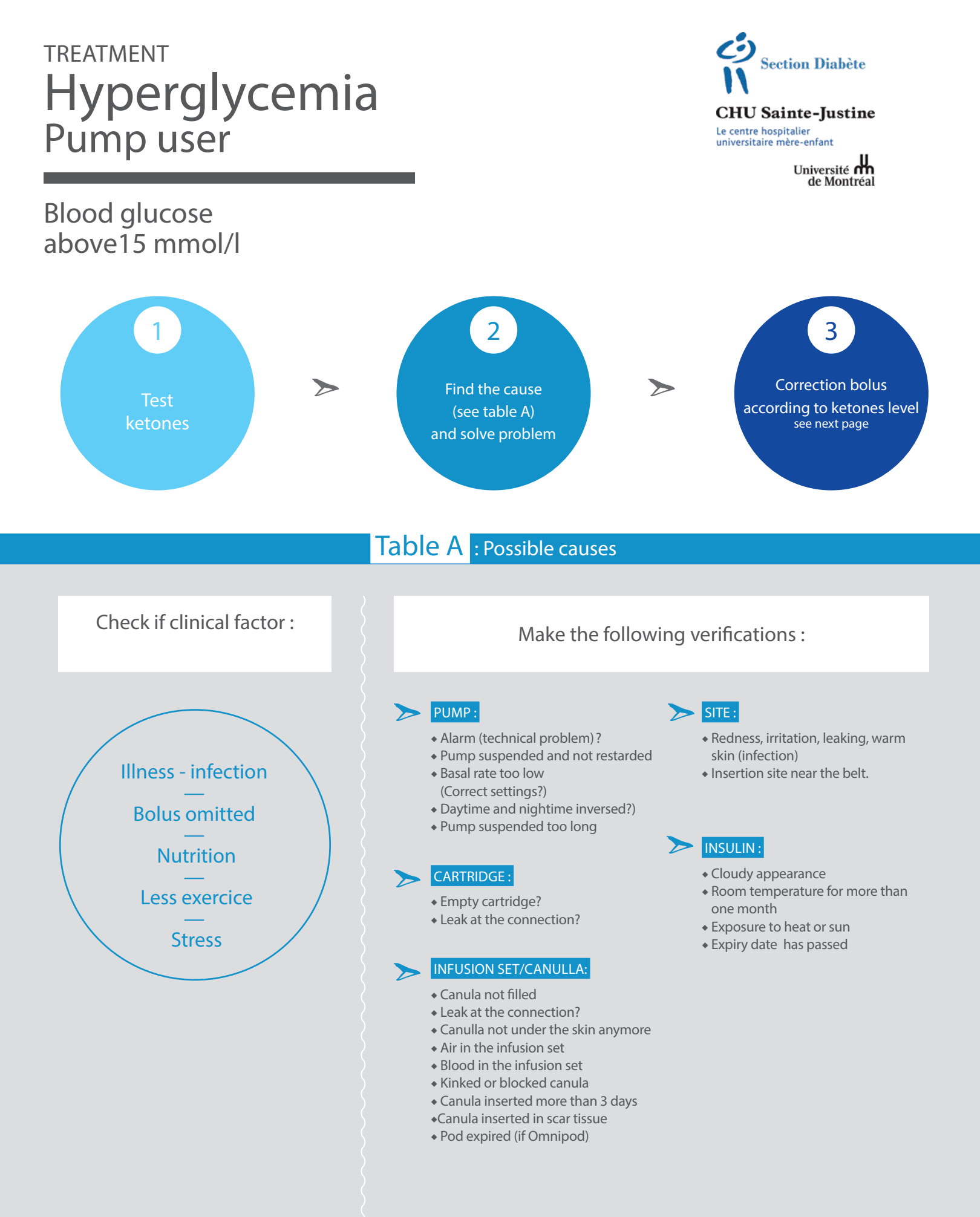

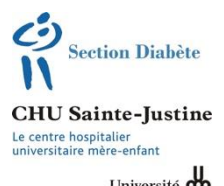

## INSULIN PUMP PROGRAM: INFUSION SITE TIPS

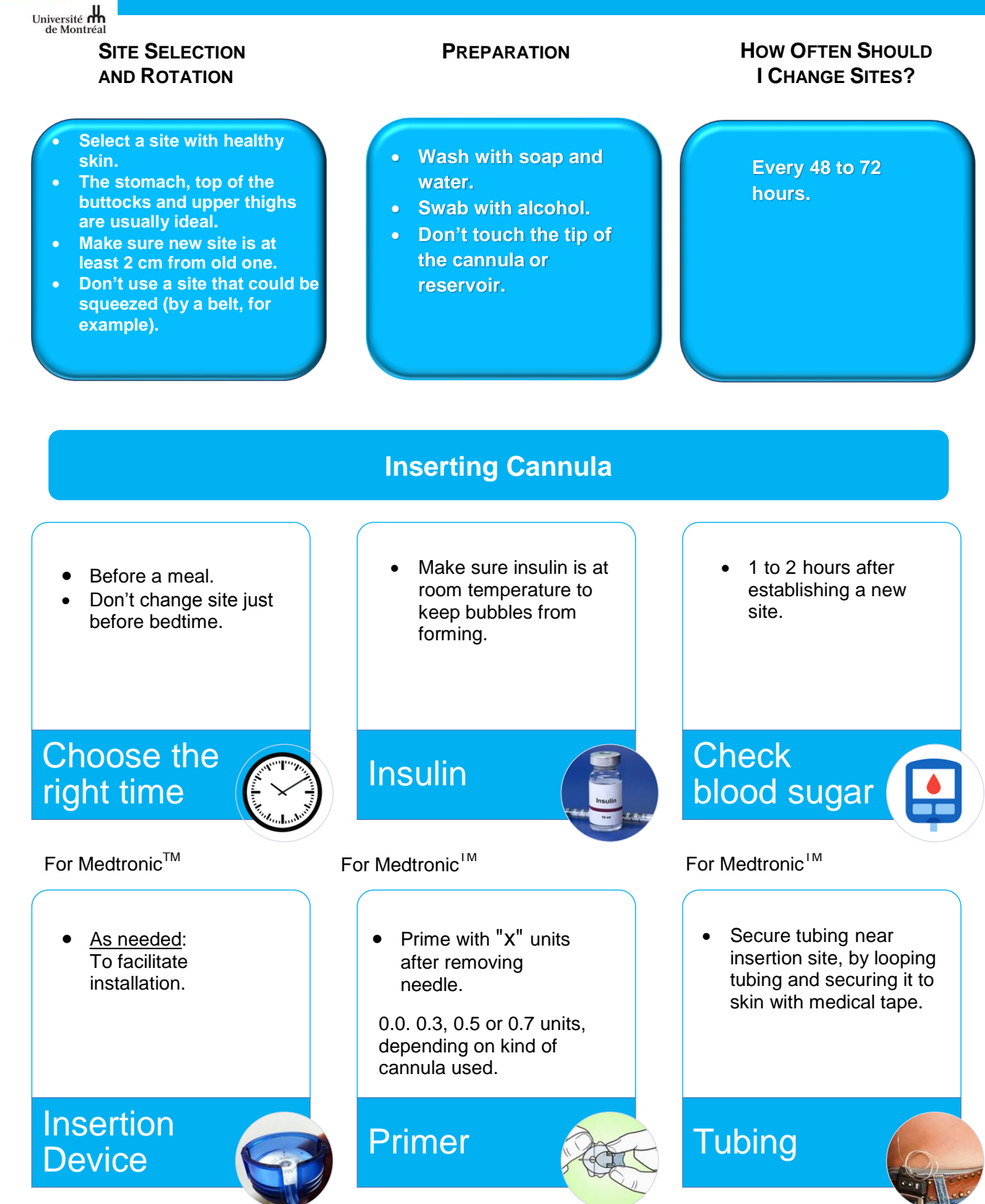

| Issue                                                               | Type of<br>Product              | Suggested<br>Products                                                                                                    | Use                                                                                                    |
|---------------------------------------------------------------------|---------------------------------|----------------------------------------------------------------------------------------------------|----------------------------------------------------------------------------------------------------|
| Catheter not<br>properly secured<br>(comes loose too<br>soon)       | Medical tape                    | <ol> <li>Cavilon<sup>™</sup> (spray)<br/>(DIN:55617133)</li> <li>Skin Prep<sup>™</sup><br/>(DIN:55689256)</li> <li>Skin Tac<sup>™</sup><br/>(DIN:55001236)</li> </ol> | <ol> <li>Swab with alcohol to disinfect<br/>healthy skin.</li> <li>Apply product (spray or swab).</li> <li>Let product act for a few moments.</li> <li>Install catheter when skin becomes<br/>sticky.</li> </ol>                                                 |
| Catheter difficult<br>to remove                                     | Solvent                         | <ol> <li>Baby oil gel</li> <li>Remove<sup>™</sup> (DIN: 55689250)</li> </ol>                                                                                          | <ol> <li>Apply product to the adhesive to be<br/>removed.</li> <li>Gently remove catheter, applying<br/>more gel or Remove, as required.</li> <li>Wash skin thoroughly to eliminate<br/>gel or Remove.</li> </ol>                                                |
| Skin irritation or redness                                          | Skin protectant                 | <ol> <li>Cavilon<sup>™</sup> (spray)<br/>(DIN:55617133)</li> <li>Skin Prep<sup>™</sup><br/>(DIN:55689256)</li> </ol>                                                  | <ol> <li>Disinfect healthy skin with an alcohol swab.</li> <li>Apply product (spray or swab).</li> <li>Let product act for a few moments.</li> <li>Install catheter when skin is sticky.</li> </ol>                                                              |
| Blemishes from<br>irritation appear<br>after catheter is<br>removed | Skin cleaner and corticosteroid | <ol> <li>Cetaphil<sup>™</sup></li> <li>Hydrocortisone<br/>0.5%</li> </ol>                                                                                             | <ol> <li>Clean skin with CetaphilTM and<br/>observe.</li> <li>If blemishes persist, start<br/>hydrocortisone by applying it to<br/>irritated area.</li> <li>Advise clinic if no improvement or<br/>signs of infection (redness, heat,<br/>pus, etc.).</li> </ol> |
| Protective<br>dressing                                              | Adhesive<br>dressing            | IV 3000 <sup>™</sup> (6x7)<br>(DIN:55007558)<br>Hypafix <sup>™</sup>                                                                                                  | 1. Attach sticker to an appropriate location.                                                                                                    |

Note: Make sure to select a site with healthy skin (no redness, blemishes, rash, irritation etc.)

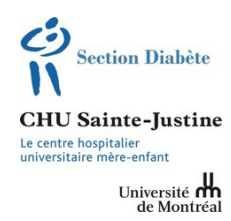

Insulin requirements tend to decline during periods of physical activity that are more intense than usual. Changing the insulin dose depends on several factors—the time of day when the exercise occurs, as well as the type of exercise, its intensity and its duration. Dosages must be customized for each patient. For some individuals, blood sugar levels may tend to rise during exertion.

Insulin flow should generally be reduced during exercise—and sometimes before and after, as well. To lessen the risk of hypoglycaemia, the meal bolus should also be diminished—particularly if the activity takes place within two hours of its administration.

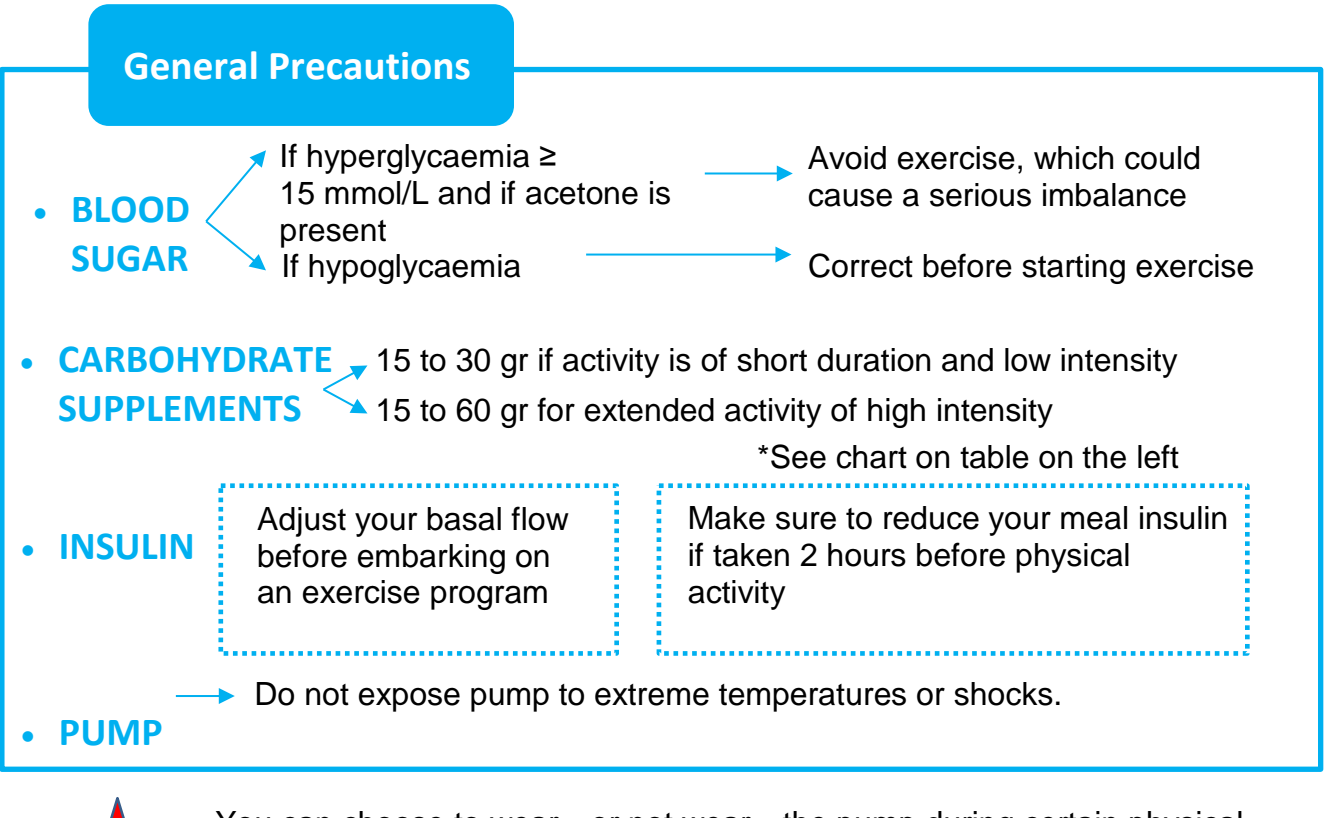

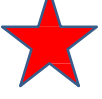

You can choose to wear—or not wear—the pump during certain physical activities (swimming, at the beach, contact sports), for a variety of reasons.

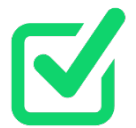

Here are some tips to follow, depending on whether the pump will be connected or not.

## **Adjusting Basal Flow**

- 1. Reduce basal flow using the Temporary Flow setting, that lets you adjust the existing insulin dose by 10% increments:
  - a. Basal flow should remain the same or be cut 10 to 30%, based on prior experience, for light to moderate exercise.
  - b. Basal flow can be cut 50 and even 75% for more intense exercise.
- 2. Some people experience an extended effect of exercise. Consider prior experience and plan to reduce basal flow for 2 to 4 hours following such exercise. Some patients will have to maintain this reduction for up to 12 hours.
- 3. Check blood sugar following exercise to help you make these adjustments.

## For Activities When You

## Don't Wear the Pump

- 1. You can stop the pump for 60 minutes prior to an activity—or as much as 120 minutes for some people, particularly during intense exercise. Check blood sugar 60 minutes after stopping the pump.
- 2. If the pump must be stopped for a longer period, administer an insulin bolus equal to between one quarter and one half the prior four hours' flow before the exercise.
- 3. Add up to 15 gr of carbohydrates every 45 to 60 minutes and an equivalent of 15 gr in starch-based food after the exercise.

## **Special Considerations**

- 1. Some types of activities (weightlifting, sprint racing) can **increase** blood sugar because of strong stimulation by certain hormones. You should consider increasing the insulin dose under such circumstances to prevent hyperglycaemia.
- 2. If you exercise soon after eating, you should use an extended, rather than standard, bolus to prevent hypoglycaemia.
- 3. Heavy sweating could cause the catheter to come loose. Use secure adhesive tape to keep the catheter in place.
- 4. Sustained and regular workouts could change your basal insulin needs, resulting in smaller changes in dosage during exercise.

SC Pump Program / Diabetes Clinic, CHU Ste-Justine

P://Diabète/Pompe/Programme 2016/19-Conseils pour exercice \_2016

F-1447 GRM : 30006697 (REV 011-2017)
| Activity                                                                                                    | 20 kg | 20 kg (44 lb) |     | 40 kg (88 lb) |     | 60 kg (132 lb) |  |
|----------------------------------------------------------------------------------------------------|-------|---------------|-----|---------------|-----|----------------|--|
| Blood Sugar                                                                                                    | 4-8   | 8-15          | 4-8 | 8-15          | 4-8 | 8-15           |  |
| Intensity 1<br>Cycling (10 km/hr)<br>Walking (4-7 km/hr)<br>Baseball                                                                                     | 7     | 4-5           | 10  | 5             | 15  | 7              |  |
| Intensity 2<br>Cross-country skiing<br>Soccer<br>Tennis<br>Cycling (15 km/hr)<br>Aerobics<br>Basketball (moderate)<br>Swimming (breaststroke)<br>Dancing | 10    | 5             | 20  | 10            | 30  | 15             |  |
| Intensity 3 <ul> <li>Basketball (vigorous)</li> <li>Mountain hiking</li> <li>Figure skating</li> </ul>                                                   | 15    | 7             | 30  | 15            | 45  | 20             |  |
| Intensity 4<br>• Running (8-12 km/hr)<br>• Hockey (time on ice)<br>• Day of cycling                                                                      | 20    | 10            | 45  | 20            | 60  | 30             |  |

| FOODS               |              |               |                  |                 |
|---------------------|--------------|---------------|------------------|-----------------|
| Food                | 7 gr         | 10 gr         | 15 gr            | 20 gr           |
| Regular Gatorade    | 125 ml       | 175 ml        | 250 ml           | 325 ml          |
| 32 gr/500ml         |              |               |                  |                 |
| G2 Gatorade         |              |               |                  |                 |
| 10g/500ml           |              |               |                  |                 |
| Powerade            | 160 ml       | 200 ml        | 325 ml           | 425 ml          |
| Fruit juice         | 60 ml        | 85 ml         | 125 ml           | 185 ml          |
| Popsicle stick from | 1/2 popsicle | 1 popsicle    | 1 ½ popsicle     | 2 popsicles     |
| real fruit juice    |              |               |                  |                 |
| Fruit-to-go         | ½ bar        | ¾ bar         | 1 ¼ bar          | 1 ½ bar         |
| Yogurt tube         |              | 1 tube        | 2 tubes          | 3 tubes         |
| Liquid yogurt       | ¼ container  | 1/3 container | ½ container      | ¾ container     |
| YOP®                |              |               |                  |                 |
| Liquid yogurt       | ½ container  | 2/3 container | 1 container      | 1 1/3 container |
| Danino/Danactive®   |              |               |                  |                 |
| Raisins             | 15 ml        | 20 ml (1 mini | 30 ml (1 ½ mini- | 40 ml (2 mini   |
|                     |              | box)          | box)             | boxes)          |
| Dried cranberries   | 20 ml        | 30 ml         | 45 ml            | 60 ml           |
| Medjool dates       | 1/2 dates    | ¾ dates       | 1 date           | 1 ½ dates       |
| Small dates         | 1 ½ dates    | 2 dates       | 3 dates          | 4 dates         |

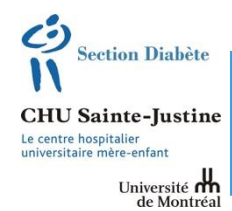

#### INSULIN PUMP PROGRAM: WHAT TO DO IF YOU ARE SICK

13

You must be careful to prevent blood sugar swings when you are sick (flu, gastroenteritis, sore throat, etc.).

Illness usually places additional stress on the body, resulting in <u>higher blood sugar</u>. Here are some ways of handling this.

| INSULIN                                                                                                    | BLOOD SUGAR                                                                                                    |  |
|----------------------------------------------------------------------------------------------------|----------------------------------------------------------------------------------------------------|--|
| <ul> <li>Basal rate</li> <li>Maintain basal rate, even if you can't eat.</li> <li>Boost basal rate by 10 to 50% if you</li> </ul>                                                                         | <ul> <li>Check blood sugar frequently (up to every 2 hours).</li> <li>Check ketone level if blood sugar is higher than 15 mmol/L.</li> </ul>                                                                                                    |  |
| <ul> <li>Correction bolus</li> </ul>                                                                                                    | CARBS                                                                                                    |  |
| <ul> <li>Correct high blood sugar every<br/>4 hours in the case of a brief illness.</li> <li>Increase bolus as needed if you are<br/>sick more than 2 days, as<br/>recommended by your doctor.</li> </ul> | <ul> <li>CARBS</li> <li>Drink enough fluids to make up for frequent urination due to high blood sugar.</li> <li>Offer child Gatorade (rather than juice, if possible) in small sips, and do so frequently if the child has been vomiting.</li> </ul> |  |

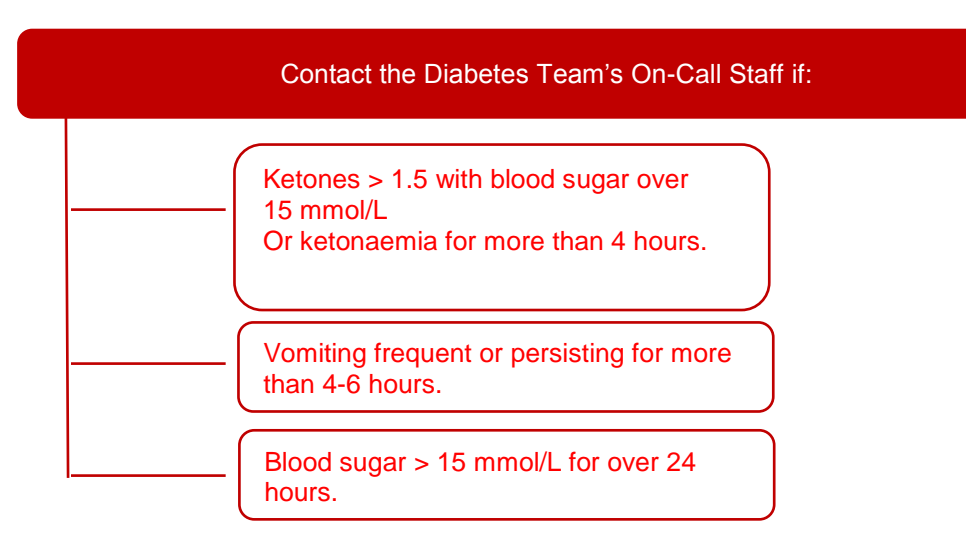

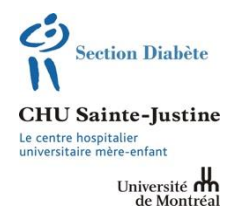

#### **INSULIN PUMP PROGRAM: TRAVEL TIPS**

Here are a few basic travel tips that will nip any problems in the bud. See your doctor with your travel dates before leaving to get a letter to facilitate the pump's passage through customs, as well as a general information pamphlet.

#### **Preparing the Equipment**

Make a list of all pump equipment (including the spare parts kit). Take two of everything you need, including a second pump. Follow instructions for passing through security areas.

## Setting Insulin Doses for Your New Time Zone

| Less than 3 hours difference | Your char<br>pump set | Your change in activities does not require any change in pump settings. |               |  |
|------------------------------|-----------------------|-------------------------------------------------------------------------|---------------|--|
| 3 or more hours              | Direction of Travel   | of Effect on Day                                                        | Set Pump Time |  |
|                              | East                  | First day shorter                                                       | Move forward  |  |
|                              | West                  | First day longer                                                        | Move back     |  |

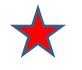

If your basal flow does not change significantly over 24 hours, simply set the time of your pump to your local time when you arrive or within the next few days.

If your basal rate swings a lot, it would be best to change the time by 1 or 2 hours each day. The bigger the time change, the more days it will take before you can set the pump to local time.

#### **Monitoring Blood Sugar**

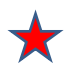

Make sure to check your blood sugar as often as necessary. Stress and a change in lifestyle have an impact on blood sugar and a period of adjustment is needed.

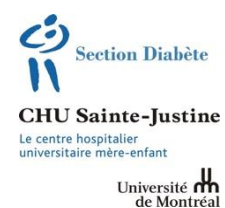

#### INSULIN PUMP PROGRAM: Back-up Kit

Make sure your kit is always handy, particularly if you're out of the house. Tell family members or a friend where you keep it.

Check product expiration dates regularly.

# **Equipment List**

- Fast-acting glucose tablets or gel.
- Materials for checking blood sugar (lancets, test strips, batteries).
- Ketone monitoring accessories.
- Insulin pen with Humalog, NovoRapid or Apidra insulin and needles.
- Complete pump infusion equipment.
- Gauze, tape and alcohol swipes.
- Spare pump battery.
- Glucagon (check expiration date).
- Coin to open battery compartment.
- Diabetes clinic's business card.
- · Emergency contact (parent, guardian) information

F-1432 GRM : 30006703 (REV 02-2016)

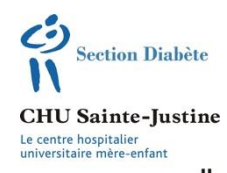

#### **INSULIN PUMP PROGRAM: REPLACEMENT DIAGRAM**

Université de Montréal

If for any reason you cannot use the pump to deliver your insulin, you need a back-up plan to administer it through conventional injections, until the pump is available again.

#### 1. +site):

- a. Basal rate.
- b. Carb ratios for your three meals and bedtime snack.
- c. Day, evening and night sensitivity factors (if they are different).
- 2. Check blood sugar before each meal, at about 10:00 p.m. (bedtime) and at 3:00 a.m.
- 3. Give rapid-acting insulin by pen or syringe before each meal, at about bedtime (10:00 p.m.) and at about 3:00 a.m.
- 4. Here is how to make the calculation:

| CALCULATION                      | Before<br>breakfast                                            | Before<br>lunch                                          | Before<br>supper                                           | Before<br>bedtime                                                                        | Nighttime                                                        |
|----------------------------------|----------------------------------------------------------------|----------------------------------------------------------|------------------------------------------------------------|------------------------------------------------------------------------------------------|------------------------------------------------------------------|
|                                  | About<br>8:00 a.m.                                             | About<br>noon                                            | About<br>5:00 p.m.                                         | About<br>10:00 p.m.                                                                      | About<br>3:00                                                    |
| Basal rate<br>♣                  | Add up basal<br>rates from<br>8:00 a.m. to<br>noon.            | Add up basal<br>rates from noon<br>to 5:00 p.m.          | Add up basal<br>rates from 5:00<br>p.m. to 10:00<br>p.m.   | Add up basal<br>rate from 10:00<br>p.m. to 3:00 a.m.                                     | Add up basal<br>rate from 3:00<br>a.m. to 08:00<br>a.m.          |
| Carb ratio                       | Calculate meal<br>bolus using the<br>morning carb<br>ratio.    | Calculate meal<br>bolus using the<br>noon carb ratio.    | Calculate meal<br>bolus using the<br>supper carb ratio.    | If you have a<br>snack, calculate<br>meal bolus using<br>the bedtime snack<br>carb ratio | No meal bolus.                                                   |
| Correction<br>bolus              | Calculate bolus<br>using the<br>morning<br>sensitivity factor. | Calculate bolus<br>using the noon<br>sensitivity factor. | Calculate bolus<br>using the supper<br>sensitivity factor. | Calculate bolus<br>using the<br>bedtime<br>sensitivity factor.                           | Calculate bolus<br>using the<br>nighttime<br>sensitivity factor. |
| Total UR<br>Bolus to<br>be Given | UR                                                             | UR                                                       | UR                                                         | UR                                                                                       | UR                                                               |

#### EXAMPLE

The insulin pump stops working at 4:50 p.m. The company will deliver a new one around 8:00 a.m. the next day. Here are the broken pump's settings:

| Basal Rate         |
|--------------------|
| Midnight to 08:00  |
| a.m.: 0.5 u/hr     |
| 08:00 a.m. to      |
| noon: 0.7 u/hr     |
| Noon to 7:00 p.m.: |
| 0.5 u/hr           |
| 7:00 p.m. to       |
| midnight: 0.6 u/hr |

| Meal Bolus               |  |
|--------------------------|--|
| 1u/15 g before breakfast |  |

1u/12 g before lunch

1u/14 g before supper

1u/20 g before bedtime snack

#### **Sensitivity Factor**

Midnight to 08:00 a.m.: 6

08:00 a.m. to 5:00 p.m.: 4

5:00 p.m. to midnight: 6

What insulin doses should be given until the new pump arrives? Blood sugar target: 5.5 mmol/L

|                              | At 5:00 p.m.                         | At 10:00 p.m.                             | At 3:00 a.m.                                |
|------------------------------|--------------------------------------|-------------------------------------------|---------------------------------------------|
| Basal rate                   | <b>2.8 u</b> 0.5u/hr 2<br>0.6u/hr 3  | <b>2.7 u</b> 0.6u/h x 2<br>0.5u/h x 3     | <b>2.5 u</b> 0.5u/h x 5                     |
| +<br>Carb ratio              | 50 g<br><b>3.5 u</b> meal            | 20 g snack<br><b>1.0 u</b>                | No carbs                                    |
| +<br>Correction<br>bolus     | <b>1.6 u</b> Blood sugar = 15 mmol/L | Blood sugar =<br><b>1.0 u</b> 11.5 mmol/L | <b>0.7 u</b><br>Blood sugar =<br>9.5 mmol/L |
| Total UR<br>Bolus to<br>Give | <b>7.9 u</b><br>Round to <b>8 u</b>  | <b>4.7 u</b><br>Round to <b>5 u</b>       | <b>3.2 u</b><br>Round to <b>3 u</b>         |

Check blood sugar at 8:00 a.m. Install catheter and start-up pump when it arrives

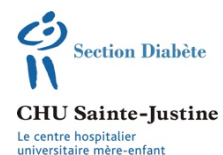

#### **INSULIN PUMP PROGRAM: SAFETY FIRST**

Université de Montréal PURPOSE

Ensure the safety of the child using the pump by setting a maximum limit to the amount of insulin that can be administered.

#### Maximum Basal Rate

The maximum basal rate limits the total amount of basal insulin that can be administered in a day. This maximum is generally calculated according to the day's highest basal rate. The temporary basal rate can safely be twice this amount. This is the formula for determining the maximum basal rate:

Highest basal rate X 2

#### Maximum Bolus

The maximum bolus lets you limit the total bolus that can be administered in a day. Insulin requirements change over the course of a child's life. Maximum bolus should be recalculated if the pump's bolus recommendations are higher than your maximum bolus. This is the formula for calculating maximum bolus:

Biggest typical bolus x 2

#### **Precautions Before Bedtime**

Because the child will not be checking blood sugar at night, here are precautions to take before bed:

- Check blood sugar at bedtime.
- Check infusion site.
- The site should be changed at least 2 hours before bed (otherwise, check blood sugar during the night).
- Make sure there's enough insulin in the reservoir.
- Make sure all of the day's alerts are set.

#### OTHER RECOMMENDED PRECAUTIONS

- 1. About residual insulin:
  - Never set the residual insulation interval to under 4 hours, to prevent low blood sugar episodes.
- 2. Change the pump's time when Daylight Savings starts and ends, as this is not automatic.
- 3. Use 24-hour time to avoid confusing AM and PM and making mistakes in insulin delivery.
- 4. Avoid entering blood sugar readings manually, because this can cause errors.
- 5. If using a 90<sup>0.</sup> catheter, make a safety loop to ensure it is secure.

### Settings

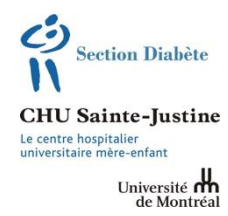

#### **SETTINGS: INTRODUCTION**

This section explains the basic principles involved in configuring your pump. Understanding these concepts is crucial to controlling your blood sugar.

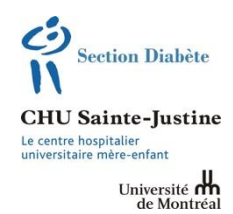

Your pump delivers three kinds of insulin:

| BASAL RATE          | <ul> <li>Controls blood sugar when you're not eating.</li> <li>Prevents liver from releasing stored glucose.</li> <li>Covers basic metabolic needs.</li> <li>Metabolic needs may vary: <ul> <li>During the day.</li> <li>When sick.</li> <li>While performing physical activities.</li> <li>With growth.</li> </ul> </li> <li>Basal insulin is programmed over a 24-hour period.</li> <li>The program is automatically activated.</li> </ul>       |
|---------------------|----------------------------------------------------------------------------------------------------|
| MEAL BOLUS          | <ul> <li>Lets you metabolize carbohydrates consumed in a meal.</li> <li>Is calculated according to your insulin-to-carb ratio pump settings.</li> <li>Must be manually activated before meals or snacks.</li> <li>The insulin-to-carb ratio is not necessarily the same for each of the day's meals.</li> </ul>                                                                                                    |
| CORRECTION<br>BOLUS | <ul> <li>This is the insulin that corrects high blood sugar quickly (4 hours).</li> <li>It includes a sensitivity factor, which is the amount your blood sugar will drop in response to 1 unit of insulin.</li> <li>The pump calculates the amount of insulin needed to correct high blood sugar according to this sensitivity factor.</li> <li>Check your blood sugar before enabling the pump's calculation and correction functions.</li> </ul> |

Make sure you understand these three functions so you can set your insulin doses to obtain proper blood sugar and glycated haemoglobin levels.

F-2686 GRM: 30008828 (REV 07-2016)

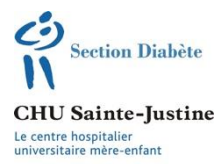

Université de Montréal

| Blood sugar<br>targets                | <ul> <li>Make sure to determine your before-meal and nighttime blood sugar targets with your doctor</li> <li>Check your blood sugar <u>at least</u> 4 times a time or more, as required by any adjustments.</li> </ul>                                                                                                    |
|---------------------------------------|----------------------------------------------------------------------------------------------------|
| Before-meal<br>blood sugar            | <ul> <li>Before-meal blood sugar corresponds with the basal rate for preceding hours.</li> <li>Maximum swings over a 4-hour period should not, generally, exceed 2 mmol/L.</li> <li>Check your blood sugar every 4 to 6 hours to determine your daytime, evening and night levels, since basal rate may change throughout the day.</li> </ul> |
| Blood sugar<br>2 hours after<br>meals | <ul> <li>This blood sugar level reflects the impact of the meal bolus.</li> <li>It should not exceed before-meal blood sugar by a factor of 1.5.</li> <li>In practice, this reading should not be over 10 mmol/L if your before-meal blood sugar is from 4 to 7 mmol/L.</li> </ul>                                                            |
| Night blood<br>sugar                  | <ul> <li>This is the night basal rate.</li> <li>Night blood sugar must be checked regularly (4 to 6 night readings per month).</li> </ul>                                                                                                    |

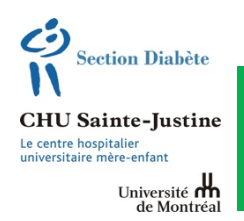

#### **INSULIN PUMP PROGRAM:** Active Insulin

- A pump safety feature monitors the insulin remaining since the last boluses administered over the previous four hours.
- This feature is called **ACTIVE INSULIN**.
- The active insulin feature reduces the chance of hypoglycaemia due to overcorrection with repeated boluses.

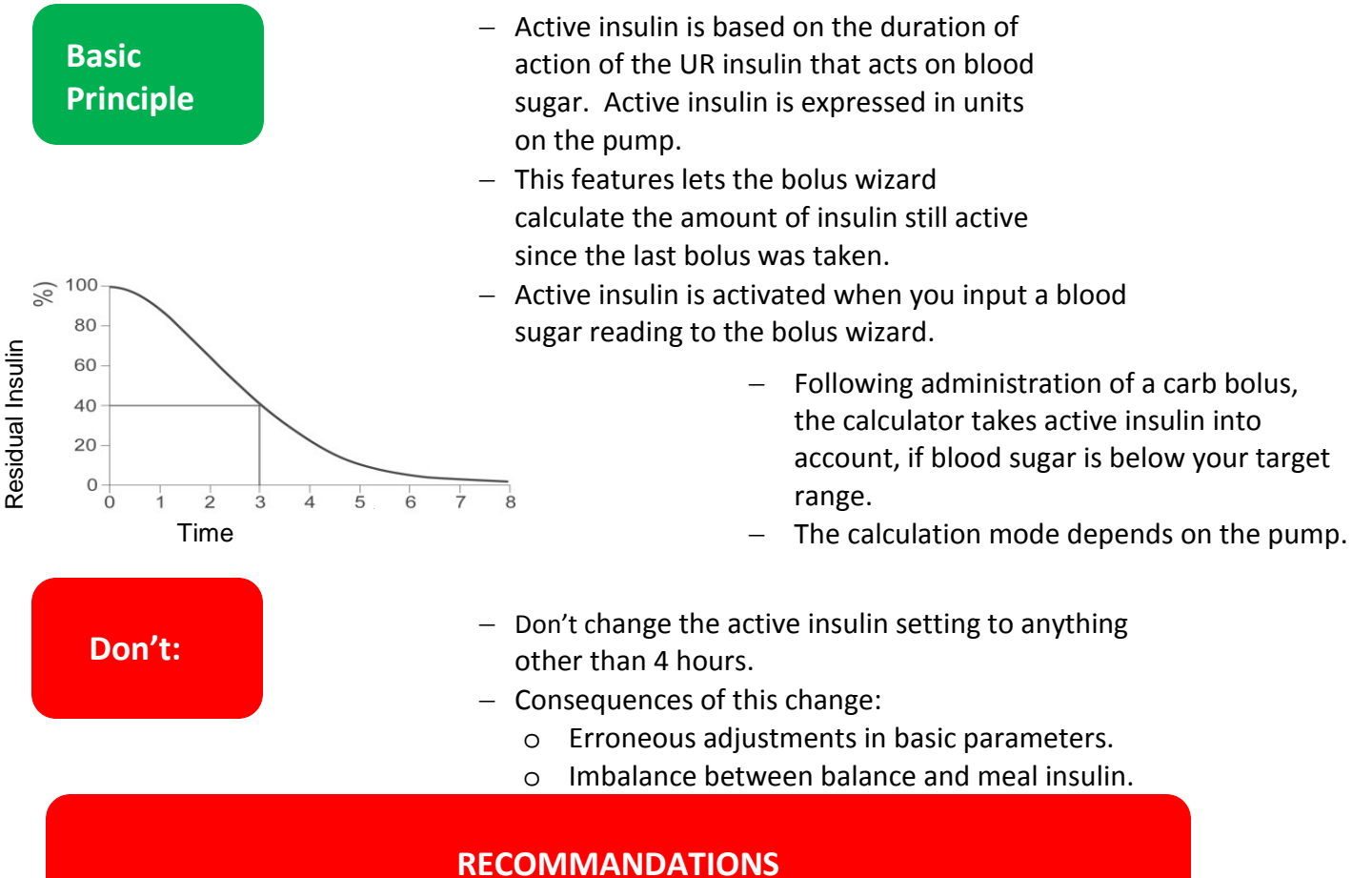

- 1- Don't change the insulin duration, which by default is set at 4 hours (unless the doctor gives other instructions).
- 2- If blood sugar remains high following a correction, always check for technical reasons for the ketonemia, then validate basic adjustments: basal flow, meal bolus and correction bolus.
- 3- Space correction boluses for hyperglycaemia of at least 2 hours.
- 4- Use the bolus wizard as much as possible.
- 5- If you take a bolus without the pump, wait four hours before administering another correction bolus.

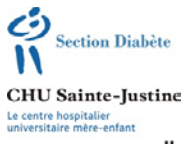

Université de Montréa

#### The basal rate is set to ensure **stable blood sugar**

- 1. Preferably start test with blood sugar between 4 and 9 mmol/L. If you have an episode of hypoglycaemia, correct it and check basal rate at a different time.
- 2. Set the basal rate for each of these intervals:

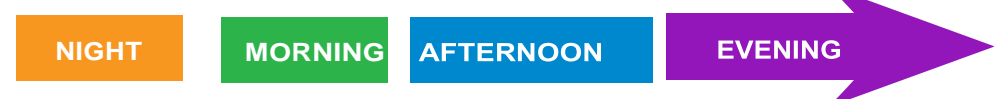

- 3. Do not engage in intensive exercise before or during the period being evaluated.
- 4. Don't consume carbs just before or during the interval being evaluated. You may, however, eat moderate amounts of vegetables, proteins and fats.
- 5. Don't make any corrections (unless blood sugar > 15 mmol/L)
- 6. Check blood sugar often:
- 7. Perform your evaluations one period at a time, over about three days.
- Blood sugar should be STABLE (± 1 to 2 mmol/L) within a 3 to 4 hour period

#### Example 1—Night

| 9:00 p.m. | 0.00 am | 3:00 a.m. | 7:00 a.m. |
|-----------|---------|-----------|-----------|
| 12        | 13      | 11        | 13        |
| 11        | 12      | 12        | 13        |
| 13        | 11      | 14        | 14        |

Example 2—Night

| 9:00 p.m. | 0.00 am | 3:00 a.m. | 7:00 a.m. |
|-----------|---------|-----------|-----------|
| 6         | 8       | 6         | 15        |
| 7         | 7       | 8         | 13        |
| 8         | 6       | 6         | 14        |

Example 3—Night

| 9:00 p.m. | 0.00 am | 3:00 a.m. | 7:00 a.m. |
|-----------|---------|-----------|-----------|
| 7         | 9       | 11        | 13        |
| 8         | 11      | 14        | 16        |
| 5         | 9       | 12        | 15        |

<u>Answer</u>: Blood sugar is high, but stable, so the night rate is OK. The problem is in the evening, but every

night starts with high blood sugar

a. Night: bedtime, midnight, 3:00 a.m.,

b. Morning: waking, 10:00 a.m., lunch
c. Afternoon: lunch, 3:00 p.m., supper
d. Evening: supper, 8:00 p.m., bedtime

7:00 a.m.

**Answer:** Blood sugar rose more than 2 mmol/L from 3:00 a.m. to 7:00 a.m. Consequently, the basal rate should be increased 10 to 20% from 3:00 a.m. to 7:00 a.m.

**Answer:** Blood sugar rose more than 2 mmol/L in each interval, so increase the basal rate by 10 to 20% from 9:00 p.m. to 7:00 a.m.

+/- 0.025

If basal rate/hr

< 0.25 u

#### **Suggested Basal Insulin Progression Scale**

+/- 0.025 If basal rate/hr < 0.25 u

+/- 0.025 If basal rate/hr < 0.25 u +/- 0.025 If basal rate/hr < 0.25 u 22

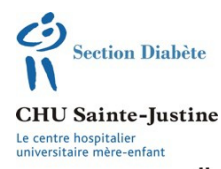

Université **H** de Montréal

### INSULIN PUMP PROGRAM: Setting the insulin-to-carb ratio

#### The takeaway: check blood sugar two hours after eating

- 1. Determine when the patient's blood sugar is normal (4-7 mmol/L) before the meal in question.
- 2. Make sure to count the carbs you've consumed accurately (use a meal that permits easy carb counting).
- 3. Don't exercise or eat for two hours after the meal.
- 4. Check your blood sugar two hours after eating.
- 5. Repeat this test at least three times.
- 6. Your blood sugar two hours after eating should rise, but not by more than 50%

Example: if your blood sugar before eating is 6 mmol/L, it should not be above 9 mmol/L (6 + 3 [= half of 6 mmol/L]) afterward.

| Here are three examples of carb ratio adjustments: |           |                                              |  |
|----------------------------------------------------|-----------|----------------------------------------------|--|
| 1                                                  |           |                                              |  |
| Breakfast (7:00 a.m.)                              | 9:00 a.m. | Answer: Blood sugar is higher 2 hours        |  |
| 6                                                  | 12        | after eating, but not by more than 50%.      |  |
| 5                                                  | 11        | The bolus contains the right carbs.          |  |
| 4                                                  | 9         | 5                                            |  |
| 2                                                  |           |                                              |  |
| Breakfast (7:00 a.m.)                              | 9:00 a.m. | <b>Answer</b> : Blood sugar is more than     |  |
| 6                                                  | 12        | 50% higher 2 hours after eating. The         |  |
| 5                                                  | 11        | insulin dose must be increased, by           |  |
| 4                                                  | 9         | reducing the carb ratio.                     |  |
| 3                                                  |           |                                              |  |
| Breakfast (7:00 a.m.)                              | 9:00 a.m. | <b>Answer</b> : Blood sugar is lower than it |  |
| 6                                                  | 12        | was before the meal (or is low after         |  |
| 5                                                  | 11        | eating). The insulin dose must be            |  |
| 4                                                  | 9         | decreased, by increasing the carb            |  |
|                                                    |           | ratio.                                       |  |

#### **Suggested Ratio Adjustment Scale**

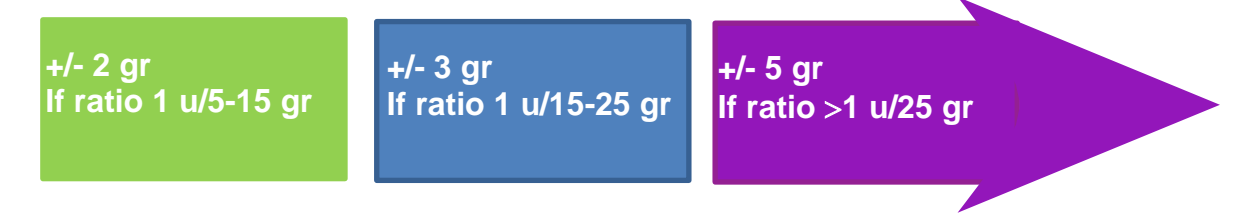

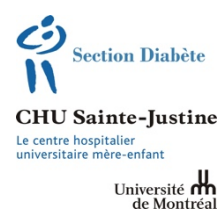

#### The Key:

#### "Blood sugar should become normal 4 hours of taking the correction bolus."

- 1. Make sure the bolus dose matches carbs consumed.
- 2. Make sure no correction was made in the prior four hours.
- 3. Make sure you didn't exercise or consume carbs during the interval concerned.
- 4. Determine the times at which your blood sugar was relatively high (10-15 mmol/L), but not excessive).
- 5. Make the suggested correction.
- 6. Check blood sugar 4 hours later.
- 7. Blood sugar after 4 hours later should be normal (4-7 mmol/L).

#### Here are three examples of how to set the correction bolus by adjusting the sensitivity factor:

| Example 1        |              |                                                                                            |
|------------------|--------------|--------------------------------------------------------------------------------------------|
| Breakfast (8.00) | Lunch (noon) | Anower: Pland auger 4 hours later is norm                                                  |
| 12               | 5            | Answer: Blood Sugar 4 hours later is horn.<br>The correction (sensitivity) factor is right |
| 12               | 6            | The concetion (sensitivity) factor is right                                                |
| 14               | 7            |                                                                                            |

Example 2

| Breakfast (8:00) | Lunch (noon) |
|------------------|--------------|
| 11               | 8            |
| 13               | 8            |
| 14               | 9            |

Answer: Blood sugar 4 hours later remains high. The insulin dose must be increased by lowering the sensitivity factor

Blood sugar 4 hours later is normal.

#### Example 3

| Breakfast (8:00) | Lunch (noon) |
|------------------|--------------|
| 11               | 3            |
| 13               | 3            |
| 14               | 4            |

Answer: Blood sugar 4 hours later is too low (low, following high, blood sugar), so you must reduce the insulin dose by increasing the sensitivity factor.

#### Suggested sensitivity progression scale

+/- 0.5 mmol/L if sensitivity < 1 u /3 mmol

+/- 1 mmol/L If between 1 u /3-5 mmol +/- 2 mmol/L If between u/5-15 mmol

### **Technical Guides**

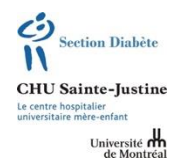

This section includes a comparative chart of insulin pumps, the glossary and the file to be uploaded.

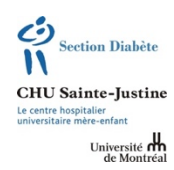

| Manufacturer             | Medtronic <sup>™</sup>          | Insulet <sup>1M</sup>                    |
|--------------------------|---------------------------------|------------------------------------------|
| Model                    | 630G <sup>™</sup>               | OmniPod <sup>™</sup>                     |
|                          |                                 |                                          |
| Weight                   | 95 gr                           | 2-part unit                              |
|                          |                                 | Pod <sup>™</sup> : 25 gr                 |
|                          |                                 | GPD <sup>™</sup> : 125 gr                |
| Size                     | 5.33 x 9.6 x 2.44 cm            | Pod <sup>™</sup> : 3.9 x 5.2 x1.45 cm    |
|                          |                                 | GPD <sup>™</sup> : 6.21 x 11.25 x 2.5 cm |
| Reservoir                | 176 units/300 units             | 200 units                                |
| Water resistance         | Yes                             | yes                                      |
| Blood sugar reading link | Contour Link 2.4 <sup>111</sup> | Freestyle <sup>™</sup>                   |
| Tubing                   | Yes                             | No                                       |
| Catheter insertion       | Manual or automatic             | Automatic                                |
| Min/max basal rate       | 0.025-35 u/hr                   | 0.05-30 u/hr                             |
|                          | $\Delta$ 0.025 q 30 min         | ∆0.05 q30min                             |
| Bolus                    | 0.025-75 units                  | 0.05-30 units                            |
|                          | $\Delta$ 0.025.0.05.0.1.0.2     | $\Delta$ 0.05.0.1.0.5.1.0                |
| Alarm                    | Blood sugar check reminder      | Blood sugar check reminder               |
|                          | Forgotten bolus reminder        | Forgotten bolus reminder                 |
|                          | Blocked                         | Blocked                                  |
|                          | Catheter replacement            | Pod <sup>TM</sup> expiration             |
|                          | Low reservoir                   |                                          |
| Continuous blood sugar   | Enlite <sup>™</sup>             | No                                       |
| monitoring (CGMS) \$     | Possibility: temporary stop if  |                                          |
|                          | hypoglycemia                    |                                          |
| Communication software   | Carelink <sup>™</sup>           | Diasend <sup>™</sup>                     |
| Additional materials     | CGMS starter kit                | No                                       |
|                          | 2 glucometers                   |                                          |
| Additional pump features | Linking up to 6 glucometers     | Remote control (GPD <sup>™</sup> )       |
|                          | ESC button                      | Required Pod <sup>TM</sup> change        |
| Representative           | Jean Beaulieu                   | Gaby Boucher                             |
| Representative's phone # | 514-207-1973                    | 514-973-0989                             |

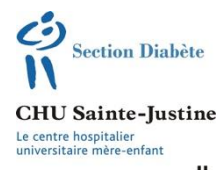

Université de Montréal

#### **INSULIN PUMP PROGRAM: GLOSSARY**

| Program Function                                        | Medtronic <sup>™</sup>        | Omnipod <sup>™</sup> |
|---------------------------------------------------------|-------------------------------|----------------------|
| Alert                                                   | Alerts                        | Alarm history        |
| Stop pump                                               | Temporary stop                | Suspend              |
| Special bolus                                           | Extended combined bolus       | Extended             |
| Bolus with blood sugar reading                          | Use bolus assistant           | Bolus                |
| Combined bolus                                          | Extended combined bolus       | Extended             |
| Carb bolus                                              | Use bolus assistant           | Bolus                |
| Regular bolus                                           | Adjust bolus                  | Bolus                |
| Plain bolus without calculator                          | Manual bolus                  | Bolus                |
| Calculates total day's insulin dose                     | Daily total                   | Insulin delivery     |
| Basal rate                                              | Basal                         | Basal programs       |
| Temporary rate                                          | Temporary basal               | Temp basal           |
| Calculate maximum basal dose                            | Maximum basal rate            | Max basal            |
| Calculate maximum bolus dose                            | Maximum bolus                 | Max bolus            |
| Diagnose problem                                        | Self-test                     | Diagnostics          |
| Purge air                                               | Purge                         | Activate a pod       |
| Insulin remaining                                       | Active insulin                | Insulin action       |
| Increase interval                                       | Incrementation                | Bolus increment      |
| Automatic stop mode if no user interaction for 12 hours | Auto stop                     | Auto-off             |
| Insulin pump configuration                              | Bolus assistant configuration | System setup         |
| Targeted blood sugar<br>range—<br>Blood sugar targets   | Blood sugar target            | BG goal              |
| Program dial for alert                                  | Time reminder                 | Custom reminders     |
| Program sensitivity factor                              | Sensitivity                   | Correction factor    |
| Program insulin/carbohydrate ratio                      | I:G ratio                     | IC ratio             |
| Post-bolus blood sugar check reminders                  | Blood sugar check<br>reminder | BG reminder          |
| Report an insulin omission                              | Forgotten bolus reminder      | Bolus reminders      |
| Reduce insulin if below target                          | Automatic                     | Reverse correction   |
| Lock access to pump functions                           | Keypad lock                   | PDM lock             |
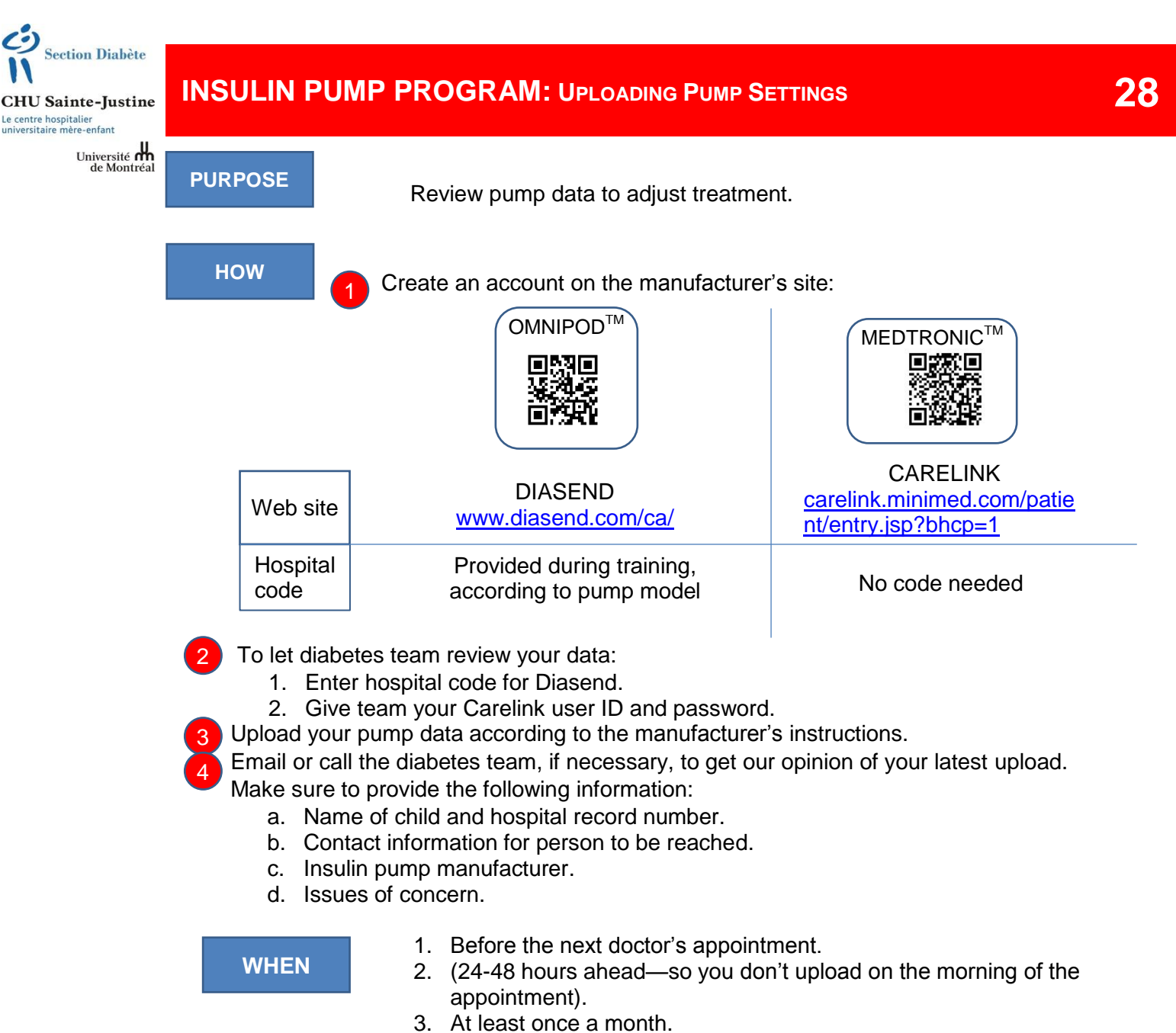

- 4. If you have recurring problems with low or high blood sugar.

#### PLEASE NOTE:

- 1. The Web site only saves the pump configuration on the date of your last upload. Any new settings you make after your upload will not be stored on our server. Write the latest settings down on a card in case the pump memory is not available.
- Update your computer's operating system and applications regularly, to facilitate pump data uploads.
- 3. A high-speed connection is often needed to upload your information.
- 4. You cannot upload pump information by smart phone or tablet.
- 5. Check the manufacturer's tech support if you have any trouble uploading.

# **APPENDIX:** A

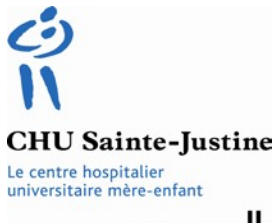

Université de Montréal

#### PUMP PROGRAM/ LETTER OF UNDERTAKING

#### Class attendance

The patient and his/her parents agree to attend the insulin pump class. You must arrive at the diabetes clinic 15 minutes before class time. If you arrive after 8:30 a.m., you'll have to retake the class, when it becomes available.

Both parents must attend each session. Patients aged 10 and above must attend all sessions.

#### During the first two weeks with the pump, the family agrees that the patient will:

Have a fixed diet.

Not have snacks containing carbohydrates.

Not engage in moderate to intense exercise.

Check blood sugar 8 to 10 times a day, including midnight and 4:00 a.m.

#### For school and daycare, parents are responsible for:

Organizing training for the staff if the child attends a daycare centre or an elementary school.

#### Keys to proper pump use

The patient learns to use the pump and is motivated to improve his/her knowledge. Parents are actively involved in ensuring proper pump use. A minimum 4 blood sugar readings are taken each day, following the completion of training. Good dietary control by counting carbs. Quick and self-reliant response to low and high blood sugar readings. Regular follow-ups at the diabetes clinic.

#### Please note

The insulin pump's main function is to ensure proper blood sugar. Two consecutive readings of glycated haemoglobin over 9.5% will result in termination of pump use.

PARENT'S NAME (block letters)

PARENT'S SIGNATURE

CHILD'S NAME (block letters)

CHILD'S SIGNATURE (if 10 or over)

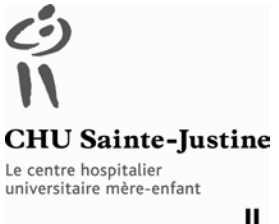

Université **m** de Montréal

#### DIABETES CLINIC /PUMP INFORMATION FOR SCHOOLS AND DAYCARE

#### INSULIN PUMP INFORMATION

[Date]

To whom it may concern:

Please be advised that this child has type 1 diabetes and will soon be using an insulin pump.

The child's blood sugar must be checked before eating, snacks and physical activities and if the child feels ill or behaves in an unusual manner. The pump provides a continuous small stream of insulin, but larger quantities (bolus) must be added at meals and possibly other times (snacks, high blood sugar readings, etc.).

Please return this letter before registering your child for the program so we know a meeting will be held between the parents and staff concerned (teacher, child care, school nurse, principal, etc.) to discuss the establishment's role (checking blood sugar, providing a bolus at snack or mealtime).

The parents will give you with additional information on using the pump following its installation.

Thank you for your valued cooperation. You can count on our support. Please contact us should any problems arise or for any other reason. Last and first names:

File #:\_\_\_\_\_

| Last and first names (block letters)                    | Position (at institution) |  |
|---------------------------------------------------------|---------------------------|--|
| Signature                                               | Date                      |  |
| Last and first names of school nurse                    |                           |  |
| School nurse's signature                                | Date                      |  |
| Diabetes clinic<br>CHU Sainte-Justine<br>(514) 345-4980 |                           |  |

# **ANNEXE : B**

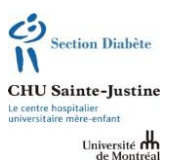

#### **INSULIN PUMP:** LOW BLOOD SUGAR (< 4) TIPS FOR DAYCARE AND SCHOOL

Also on our site (French) at: www.jeunediabete.com/intervenants-scolaires/Hypoglycemie/

#### **REASONS**

- Delayed/missed meal or snack
- Physical exercise without additional snack
- Too much insulin
- Vomiting

#### SYMPTOMS:

- Perspiration and clammy skin Paleness
- Shivering, weakness
- Poor coordination
- Change in behaviour
- Irritability
- Excessive or sudden hunger
- Headache
- Blurred vision
- Nausea, abdominal pain
- Dizziness
- Fainting, loss of consciousness
- \_\_\_\_\_

#### TREATMENT

#### If child is conscious

- 1. Give fast-acting sugar:
- □ \_\_\_\_\_ ml or \_\_\_\_\_ ounces of fruit juice
- □ \_\_\_\_\_4 Dex tablets or
- □ \_\_\_\_\_ tube of Dex 4 or Insta-Glucose or
- Other: \_\_\_\_\_
- <u>Calmly</u> wait 15 minutes and take blood sugar again: repeat treatment (steps 1 and 2) until blood sugar ≥ 4.0.
- 3. Can subsequently resume usual activities.
- \* Contact parents if 3 or more treatments are needed.

#### If child is unconscious

- 1. Have child sleep on her/his side (to prevent suffocation).
- 2. Inject glucagon AND/OR call 911.
- 3. Stop pump.
- 4. Check blood sugar.
- 5. Call parents.

#### Additional Suggestions:

- ✓ If you think or are certain the child has low blood sugar, do not let the child go off on her or his own AND make sure someone is watching the child until correct blood sugar (≥ 4) is restored.
- ✓ Test first to confirm low blood sugar.
- ✓ Always give sugar even if you are not certain (you can't test) of low blood sugar.

Date

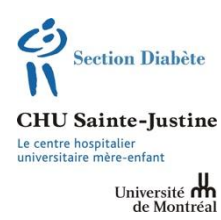

#### INSULIN PUMP: HIGH BLOOD SUGAR (≥ 15) TIPS FOR SCHOOL AND DAYCARE

Also available from our site (French) at: www.jeunediabete.com/intervenants-scolaires/hyperglycemie/

#### **REASONS:**

- Meal/snack without insulin
- Carb/insulin imbalance
- Missed insulin
- Sickness, fever, stress
- Less active than usual
- Alert/technical issue with
   pump

#### **SYMPTOMS**

- Dry mouth
- Excessive thirst
- Frequent urination
- Visual problems
- Fatigue

| TREATMENT |  |
|-----------|--|
|           |  |

1. Check blood or urine ketone levels (if equipment available)

| If ketone level < 0.6     | Repeat blood sugar checks every four hours and test for ketones if necessary. |
|---------------------------|-------------------------------------------------------------------------------|
| If ketone level = 0.6-1.4 | Call parents and follow their advice.                                         |
| If ketone level ≥ 1.5     | Parents must come and get their child.                                        |

- If you can't check ketone levels, notify parents promptly if blood sugar is ≥ 15.0 AND the child is vomiting or has abdominal pain.
- 3. Let child drink water and use restroom.

# **APPENDIX: C**

# Medtronic<sup>™</sup> PUMP

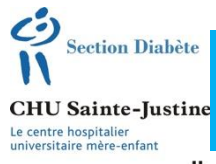

Université **H** de Montréal

#### MEDTRONIC<sup>™</sup>

|   | Silhouette 17 mm<br>Silhouette 13 mm | 0.7 units              |
|---|--------------------------------------|------------------------|
| C | Mio 30 13 mm                         | 0.7 units              |
| é | Mio 9 mm<br>Mio 6 mm                 | 0.5 units<br>0.3 units |
|   | Sure-T                               | 0 unit                 |
|   | Quick set 9 mm<br>Quick set 6 mm     | 0.5 units<br>0.3 units |

#### MiniMed<sup>™</sup> Supplies and Enlite<sup>™</sup> Glucose Sensor Price List

| Model Number | Product Description                                                                      | DIN        | List Price |
|--------------|------------------------------------------------------------------------------------------|------------|------------|
| ModerNumber  |                                                                                          |            | Listrice   |
| MMT-3264     | KEDERVUIRD<br>MiniMadTM Reservoirs for Pump model SYY (aveluding EOV models), 10/Dev     | 97799707   | \$13.50    |
| MMT-332A     | MiniMed <sup>TM</sup> Reservoirs for Pump model 7xx 3.0 ML 10/Box                        | 97799706   | \$43.50    |
|              |                                                                                          | 3,,,33,,00 | \$ 10.00   |
|              | Silhouette™ Infusion Sets                                                                |            |            |
| MMT-368600   | MiniMed™ Silhouette™ 13MM×18" 10/Box                                                     | 97799485   | \$205.00   |
| MMT-381600   | MiniMed™ Silhouette™ 13MM×23" 10/Box                                                     | 97799716   | \$205.00   |
| MMT-383600   | MiniMed™ Silhouette™ 13MM x 32" 10/Box                                                   | 97799484   | \$205.00   |
| MMT-382600   | MiniMed™ Silhouette™ 13MM×43" 10/Box                                                     | 97799715   | \$205.00   |
| MMT-378600   | MiniMed™ Silhouette™ 17MM×23" 10/Box                                                     | 97799718   | \$205.00   |
| MMT-384600   | MiniMed™ Silhouette™ 17MM x 32″ 10/Box                                                   | 97799483   | \$205.00   |
| MMT-377600   | MiniMed™ Silhouette™ 17MM×43" 10/Box                                                     | 97799719   | \$205.00   |
| MMT-369600   | MiniMed™ Silhouette™ CANNULA ONLY 13MM (10 Cannulas/Box)                                 | 97799529   | \$168.00   |
| MMT-370600   | MiniMed™ Silhouette™ CANNULA ONLY 17MM (10 Cannulas/Box)                                 | 97799528   | \$168.00   |
|              | Quick-set™ Infusion Sets                                                                 |            |            |
| MMT-394600   | MiniMed™ Quick-set™ 6MM×18" 10/Box                                                       | 97799486   | \$205.00   |
| MMT-399600   | MiniMed™ Quick-set™ 6MM x 23" 10/Box                                                     | 97799744   | \$205.00   |
| MMT-387600   | MiniMed™ Quick-set™ 6MM x 32" 10/Box                                                     | 97799487   | \$205.00   |
| MMT-398600   | MiniMed™ Quick-set™ 6MM×43" 10/Box                                                       | 97799743   | \$205.00   |
| MMT-397600   | MiniMed™ Quick-set™ 9MM x 23" 10/Box                                                     | 97799742   | \$205.00   |
| MMT-386600   | MiniMed™ Quick-set™ 9MM x 32" 10/Box                                                     | 97799488   | \$205.00   |
| MMT-396600   | MiniMed™ Quick-set™ 9MM×43" 10/Box                                                       | 97799741   | \$205.00   |
|              | Sure-T™ Infusion Sets                                                                    | ÷          |            |
| MMT-862      | MiniMed™ Sure-T™ 6MM×18" 10/Box                                                          | 97799521   | \$168.00   |
| MMT-864      | MiniMed™ Sure-T™ 6MM×23" 10/Box                                                          | 97799520   | \$168.00   |
| MMT-874      | MiniMed™ Sure-T™ 8MM x 23" 10/Box                                                        | 97799519   | \$168.00   |
|              | Mio™ Infusion Sets                                                                       | '          | ·          |
| MMT-921600   | MiniMed™ mio™ 6MM×18" Pink 10/Box                                                        | 97799492   | \$215.00   |
| MMT-941600   | MiniMed™ mio™ 6MM x 18" Blue 10/Box                                                      | 97799491   | \$215.00   |
| MMT-923600   | MiniMed™ mio™ 6MMx23" Pink 10/Box                                                        | 97799437   | \$215.00   |
| MMT-943600   | MiniMed™ mio™ 6MM x 23" Blue 10/Box                                                      | 97799438   | \$215.00   |
| MMT-965600   | MiniMed™ mio™ 6MM x 32" Clear 10/Box                                                     | 97799490   | \$215.00   |
| MMT-975600   | MiniMed™ mio™ 9MM x 32" Clear 10/Box                                                     | 97799489   | \$215.00   |
|              | Mio30™ Infusion Sets                                                                     |            |            |
| MMT-905600   | MiniMed™ Mio30™ 13MMx23" Gray 10/Box                                                     | 97799252   | \$215.00   |
| MMT-906600   | MiniMed™ Mio30™ 13MM x 43" Gray 10/Box                                                   | 97799251   | \$215.00   |
|              | Continuous Glucose Monitoring (CGM) Enlite™ Sensor*                                      |            |            |
| MMT-7008A    | Enlite™ Glucose Sensor 5/Pack                                                            | 97799397   | \$325.00   |
| MMT-7008B    | Enlite™ Glucose Sensor 1/Pack                                                            | 97799308   | \$69.95    |
|              | Serters                                                                                  |            |            |
| MMT-305QS600 | MiniMed™ Quick-serter™                                                                   | 97799173   | \$36.75    |
| MMT-385      | MiniMed™ Sil-serter™                                                                     | N/A        | \$36.75    |
| MMT-7510     | Enlite™ Serter (Available for purchase from Medtronic of Canada only)                    | 97799396   | \$69.95    |
|              | (Available for purchase from Medtronic of Canada only)                                   |            |            |
| 1624W        | 3M Tegaderm Transparent Dressing Latex Free 100/Box                                      | N/A        | \$50.00    |
| 403120       | Remove™ Universal Adhesive Remover Wipes 50/Box                                          | N/A        | \$25.00    |
| MMT-117      | Shower Pack™ 30/Box                                                                      | N/A        | \$19.50    |
| MMT-134A     | Polyskin® Tape Dressing 100/Box                                                          | N/A        | \$80.00    |
| MMT-172      | Acutek Non Sterile Soft-set Adhesive Patch 50/Box                                        | N/A        | \$27.50    |
| MMT-174      | IV/3000 <sup>TM</sup> I-Hand with Strips & Label 100/Box                                 | N/A        | \$50.00    |
| HMS-180      | Skin Tac™ Wipe 50/Box                                                                    | N/A        | \$22.00    |
| HMS-59420425 | Skin Prep™ Wipes 50/Box                                                                  | N/A        | \$18.99    |
| HMS-66800786 | Infusion Set IV/3000 <sup>TM</sup> Infusion Set Adhesive Tane 30/Roy                     | N/A        | \$22.00    |
| HMS-6586C    | Microlet™ Lancet 100/Box <sup>†</sup>                                                    | N/A        | \$8.89     |
| HMS-7091C    | CONTOUR <sup>TM</sup> Test Strips <sup>†</sup> (for use with Contour Link meter) 100/Roy | N/A        | \$84.99    |
| 7322         | CONTOUR® NEXT Test Strips <sup>†</sup> (for use with Contour NEXT Link meter) 100/Box    | N/A        | \$84.99    |
| ACC-151      | Energizer® Max® AAA Batteries                                                            | N/A        | \$6.25     |
|              |                                                                                          |            |            |

For significant savings, convenience and peace of mind sign up for the Medtronic Reccurring Supply Agreement at www.medtronicdiabetes.ca/ASA Remember that you can optimize the effectiveness and safety of your pump<sup>1</sup> by changing your infusion set and reservoir every 2 – 3 days and rotating your site.

1. Centers for Disease Control (CDC). Toxic-shock syndrome in a patient using a continuous subcutaneous insulin infusion pump—Idaho. MMWR Morb Mortal Wkly Rep. 1983;32(31):404-406, 412. Terms and conditions. Prices in Canadian dollars. Prices and product subject to change. \*CGM requires use of MiniLink™ Transmitter and glucose sensors. (sold separately). \* Before purchasing these items pdirectly from Medtronic of Canada, please check with your private health insurer to see if your plan will allow you to purchase these items without using your drug plan prescription card.

MMT-305QS600

#### 1-800-284-4416

#### www.medtronicdiabetes.ca

### Medtronic

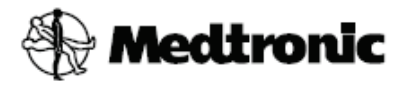

# **MiniMed™ 630G** with SmartGuard™ Technology System User Guide

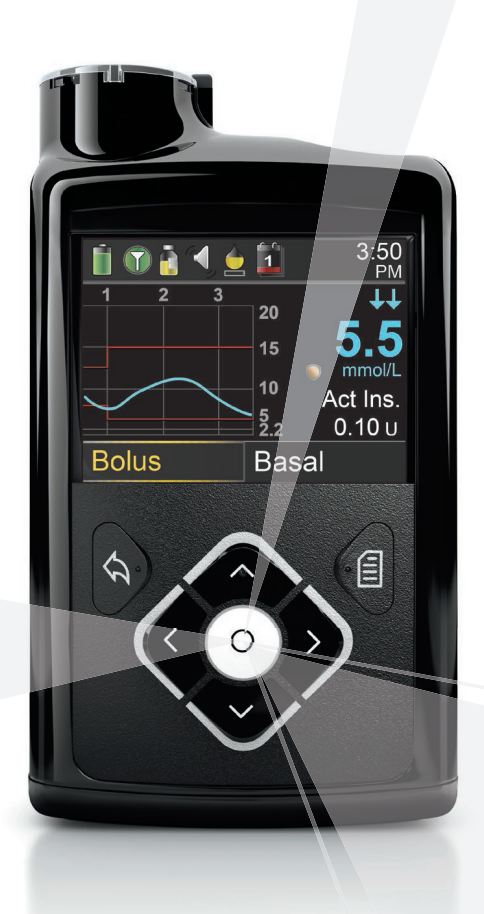

www.medtronicdiabetes.ca

#### **Buttons description**

#### Simple buttons to use

The Minimed 630G buttons pump has been designed to ensure simple and effective management of your system

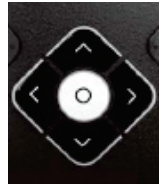

#### Up, down, left, right

- Press this button to scroll up or down in a menu or list
- Press this button to go to the desired location on the screen
- Press this button to change the value in a zone

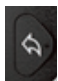

#### **Previous**

- Press this button to return to a previous screen
- Press and hold this button to return to the Home screen

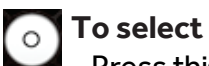

- Press this button to select or confirm a highlighted value or menu option
- Press this button when the instructions say to select

#### Menu

- Press this button to go to the menu
- Press and hold this button to put the pump in standby mode

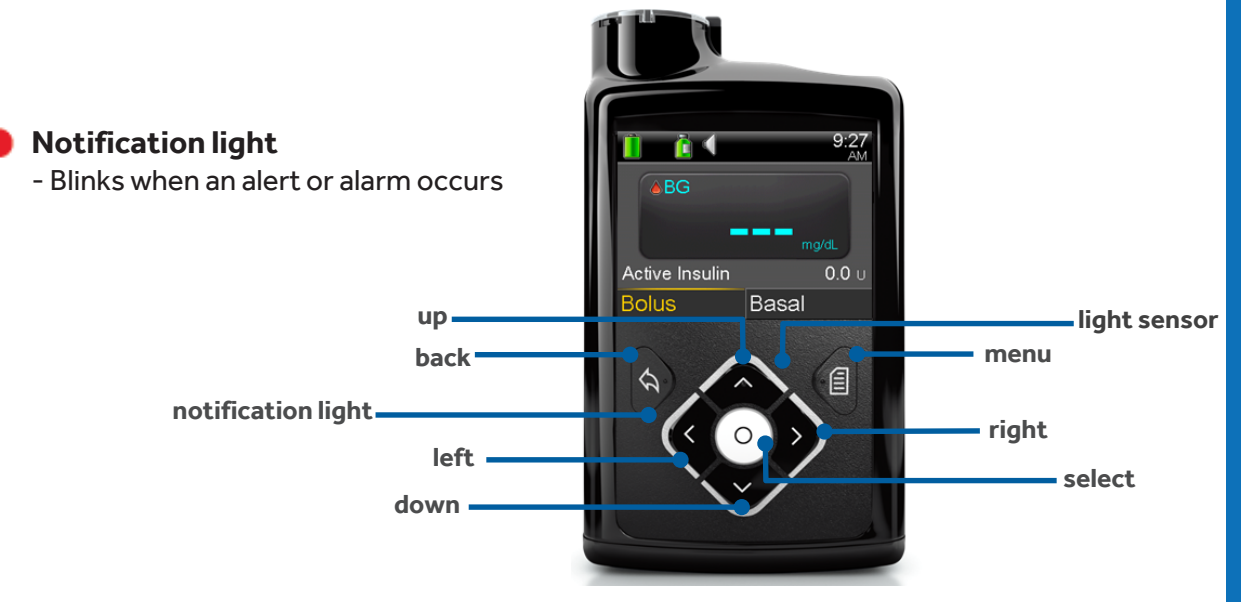

#### **Quick Reference**

#### **Delivering or Supervising a Bolus**

#### **Testing and Eating**

- A) Perform a blood sugar test
  - With a linked meter:
  - 1. Your blood glucose will be displayed on the screen of your insulin pump
  - 2. Select Bolus
  - 3. Select Bolus Wizard

- 6.0 Basa
- Without a linked meter:
- 1. Select Bolus
- 2. Select Bolus Wizard
- 3. Select Blood Glucose
- 4. Press  $\land$  to enter BG and select

#### B) Enter your carbohydrates

- 1. Select Carbohydrates (if for a correction only enter 0 q.)
- 2. Press 🔨 to the number of carbs you plan to eat and select
- 3. If the message High Blood Glucose appears, read the text and press 🗸
- 4. Select OK and take the necessary action

Bolus Wizard BG 15.2 mmold 3.4u Active Ins. adjust. 0.00 0 3.4u Bolus Next

#### C) Bolus Administration

- 1. Review the dose on the screen of the bolus wizard
- 2. Click Next
- 3. Select Deliver Bolus
- 4. The screen will return to the HOME SCREEN by default

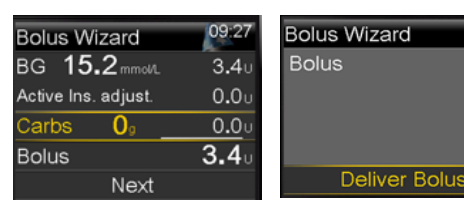

#### MANUAL BOLUS ADMINISTRATION

- 1. Select Bolus
- 2. Press V to Manual Bolus and select
- 3. Press  $\land$  to the desired quantity and select
- 4. Select Next and Deliver Bolus

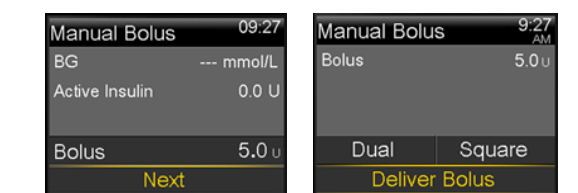

\*The progress screen is displayed until the administration is complete Note: The amount of active insulin is displayed on the home screen

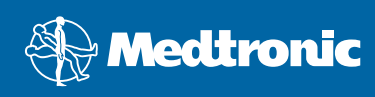

#### **Quick Reference**

#### **Stops the delivery**

#### **Stop bolus**

Purpose: Stops the delivery of a bolus

#### Benefit :

- Can stop a bolus if insulin is not needed, for example, decided not to eat or bolus was set incorrectly
- Can be done without suspending delivery of basal insulin

#### **Details :**

- Stop bolus appears on Home screen only while bolus is delivering
- Bolus Stopped screen displays amount of bolus delivered

#### While a bolus is delivering:

- 1. Select Stop Bolus
- 2. Press 🔪 to Yes and select
  - 3. Review Bolus Stopped screen to see how much bolus was delivered
- 4. Select Done

#### Auto suspend

#### **Purpose:**

Stops insulin delivery and begins to alarm (siren) if no buttons are pressed for the period of time set

#### **Benefit:**

Safety feature especially helpful for those who:

- Manage their own diabetes and live or travel alone
- Have difficulty responding appropriately to lows, have hypoglycemia unawareness or are susceptible to lows due to alcohol intake
- Have a history or fear of lows at night

#### Details:

- When insulin administration is resumed, only basal insulin will be administered
- When a bolus is being administered during a Auto suspend, the bolus will not restart
- Basal insulin missed during Auto suspend will not be administered
  - 1. Press
  - 2. Press  $\checkmark$  to Insulin Settings and select
  - 3. Press  $\checkmark$  to Auto Suspend and select

| Insulin Settings |  |
|------------------|--|
| Dual/Square Wave |  |
| Bolus Increment  |  |
| Max Basal/Bolus  |  |
| Easy Bolus       |  |
| Auto Suspend     |  |

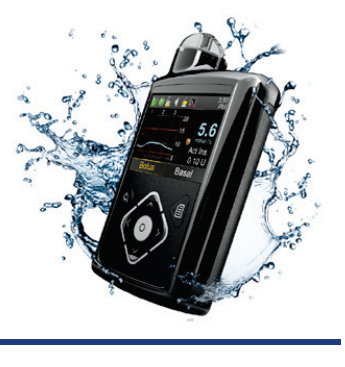

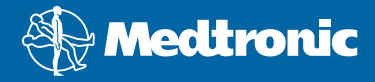

#### 

# **MAIN MENU**

# **EXPANDED VIEW**

| Suspend Delivery     |                                    |                   |                        |                    |                     |
|----------------------|------------------------------------|-------------------|------------------------|--------------------|---------------------|
| Audio Options        | Suspend Delivery                   | Audio Options     | History                | Reservoir & Tubing | Insulin Settings    |
| History              |                                    | Audio             | Summary                | New Reservoir      | Bolus Wizard Setup  |
| Reservoir & Tubing   |                                    | Audio & Vibrate   | Daily History          | Fill Cannula       | Basal Pattern Setup |
| Insulin Settings     |                                    | Vibrate           | Alarm History          |                    | Preset Temp Setup   |
| Sensor Settings      |                                    | Volume            | Sensor Glucose Review* |                    | Preset Bolus Setup  |
| <b>Event Markers</b> |                                    |                   | ISIG History           |                    | Dual/Square Wave    |
| Reminders            |                                    |                   |                        |                    | Bolus Increment     |
| Utilities            | Concor Cottinoo                    | E. cont Morflored |                        |                    | Max Basal/Bolus     |
|                      | Sensor Jetungs                     |                   |                        |                    | Easy Bolus          |
|                      | CELISOI                            | 2                 | reisoliai              |                    | Auto Suspend        |
|                      | Sensor Connections*                | Injection         | Bolus BG Check         | Display Options    | -<br>-<br>-         |
|                      | Alert Silence*                     | Food              | Missed Meal Bolus      | Time/Date          | bolus speed         |
|                      | High Settings*                     | Exercise          | Low Reservoir          | Remote Bolus       |                     |
|                      | Low Settings*                      | Other             | Set Change             | Block              |                     |
|                      | Calibrate Sensor*                  |                   | Calibration*           | Self Test          | 2014030             |
|                      | Auto Calibration*                  |                   |                        | Carb Unit          | a 244A.ia ∥A        |
|                      |                                    |                   |                        | Manage Settings    | aal boMiai          |
|                      |                                    |                   |                        | Sensor Demo        | M Signathol         |
|                      | *Only available when Sensor featur | e is on.          |                        | Device Options     | 19106 @ 91          |
|                      |                                    |                   |                        | Language           |                     |

# **HOME SCREEN**

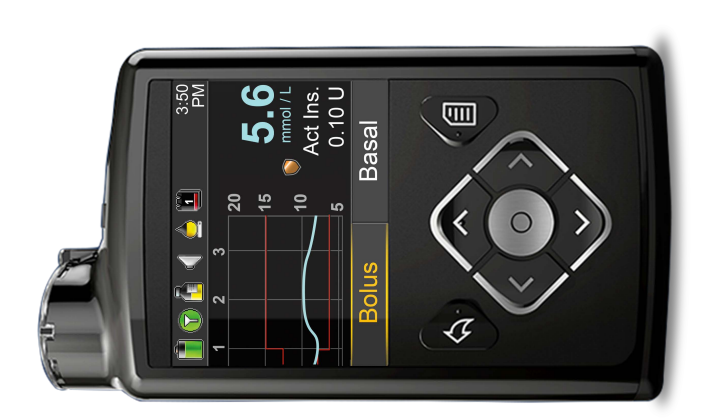

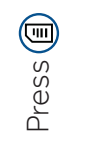

# **NAVIGATION**

Press  $\bigotimes$  to scroll down to view additional items. The scroll bar appears on the menus to indicate when Press  $\bigotimes$  and  $\bigotimes$  to scroll through the menu items. Press 🕥 on the desired menu items to open. Press () from any screen to open the Menu. additional text is available.

Press ( ) to go to the previous screen. Press 🔿 to scroll back up.

Hold (•) to return to the **Home** screen.

# Medtronic

# Carelink Personal for Minimed 630G Getting Started

## WHAT YOU'LL NEED

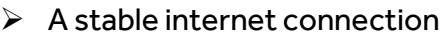

- > A computer with a compatible operating system
  - PC: Windows Vista & up
  - Mac: OS X 10.7 10.10
- An upload device CONTOUR<sup>®</sup> NEXT LINK 2.4 \*Before the downloading, be sure your meter is linked to your pump

1) Ensure that you are using a supported Web Browser

Internet Explorer 🤶 OR Safari on Mac 🕅

> Your **PUMP**!

### **UPLOAD STEPS:**

Did You The Contour Next Link 2.4 is the NOW The Contour Next Link 2.4 is the new version of the Carelink® USB. It uploads all the info off your pump. If you don't have one yet, please contact Medtronic.

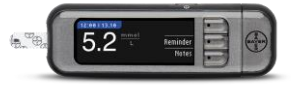

|            | Carelink $^{\circ}$ USB users will need to run their web |
|------------|----------------------------------------------------------|
| 4          | browser as administrator for the first upload to         |
| permit dri | ver installation                                         |

Google Chrome Microsoft Edge Firefox Firefox
2) Download the current version of Java from <a href="https://java.com">https://java.com</a>
3) Navigate to the Carelink<sup>®</sup> Personal Website <a href="https://carelink.minimed.eu">https://carelink.minimed.eu</a>

(There is also a link accessible from <u>www.medtronicdiabetes.ca</u>)

4) Sign In Or Sign Up Now if you haven't done so already.

Click Upload - Java will run - Proceed to follow the instructions onscreen

To get more familiar with Medtronic Carelink<sup>®</sup>, visit the myLearning online product modules and review the Carelink<sup>®</sup> Course at <u>www.medtronicdiabetes.ca/myLearning</u>

If you are experiencing problems or have questions, please call our Product Support department at 1-800-646-4633.

Product Support 1-800-646-4633

### Medtronic

# Carelink Personal for Minimed 630G

### **Downloading instructions**

### **Create your account**

- 1. Open Internet Explorer or Safari
- 2. Go to the CareLink™ Personal website: https://carelink.minimed.eu
- 3. Click on " Sign Up Now "
- 4. Select a country and a language
- 5. Accept the Terms of Use and Privacy Statement (Tick the boxes)
- 6. Complete the registration form
- 7. Click " Submit "

# **Downloading your pump**

- 1. Enter your username and password
- 2. Click on " Upload Data from My Device "
- 3. Choose your device: MiniMed Insulin Pump
- 4. Follow the instructions " Check Pump Status... "
- 5. Enter your pump's 6-character serial number (see details on the website) and click Next
- 6. Select the Link device ... Choose Contour Next Link &4
- 7. Click Next when you are on the page "Installation Needed..."
- 8. On the same page, click "Finish " and allow the download (Make sure your pump is near your download key - Contour Next Link 2.4)

#### Recommendations to facilitate the download:

- Always use Internet Explorer or Safari
- Make sure your Java is up to date (Version 6.25 or more)
- Always use your meter Contour Next Link 2.4

DO NOT CONNECT your meter to your computer before using CareLink Personal. You will be prompted to connect your device and download the appropriate driver once you are opening a session.

\*\*\*If you are using a Mac, please contact the technical support.

#### Product Support 1-800-646-4633

\*Remember to give your user name and password to your health care professional!

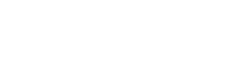

**Product Support** 

1-800-646-4633

Medtronic

| THEF | di ( | NAGEMEN     | T SOFTW | Pers<br>ARE FOR D | onal<br>Nabetes |   |
|------|------|-------------|---------|-------------------|-----------------|---|
| ÷    | en   | <u>Chan</u> | ge co   | untry/            | langua          | q |

Coval inly

| Now ev   | erything  | is at you | ır 🛛 |
|----------|-----------|-----------|------|
| fingerti | ps. Start | today.    |      |

| sign op now      |  |
|------------------|--|
|                  |  |
| lready a member? |  |
| ign In Here:     |  |

Forgot your password?

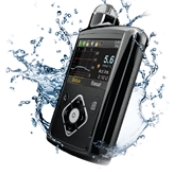

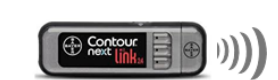

# The **Pod**

A small, lightweight Pod that's easy to apply and wear.

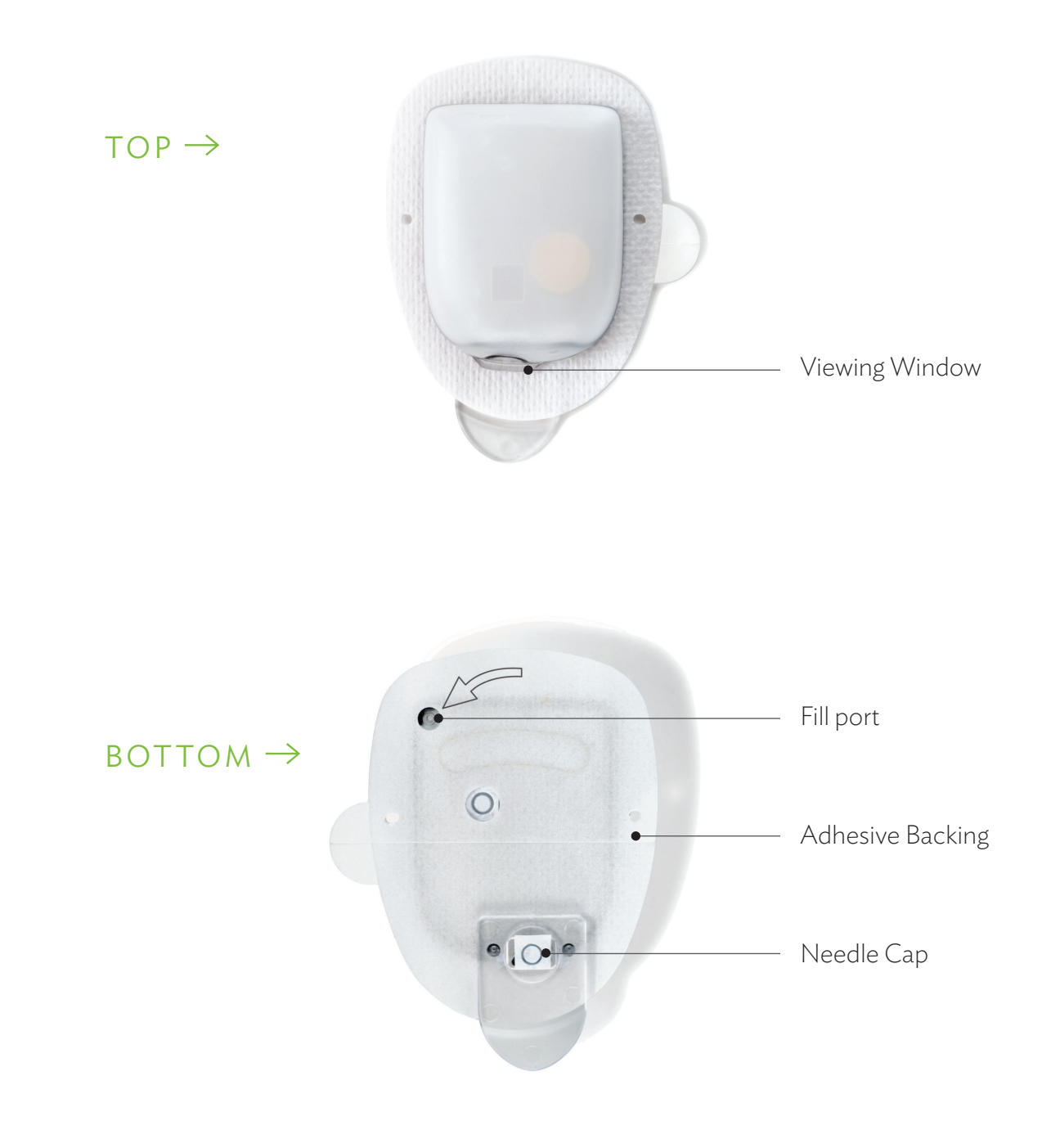

# The **PDM**

A wireless Personal Diabetes Manager (PDM) that's easy to use.

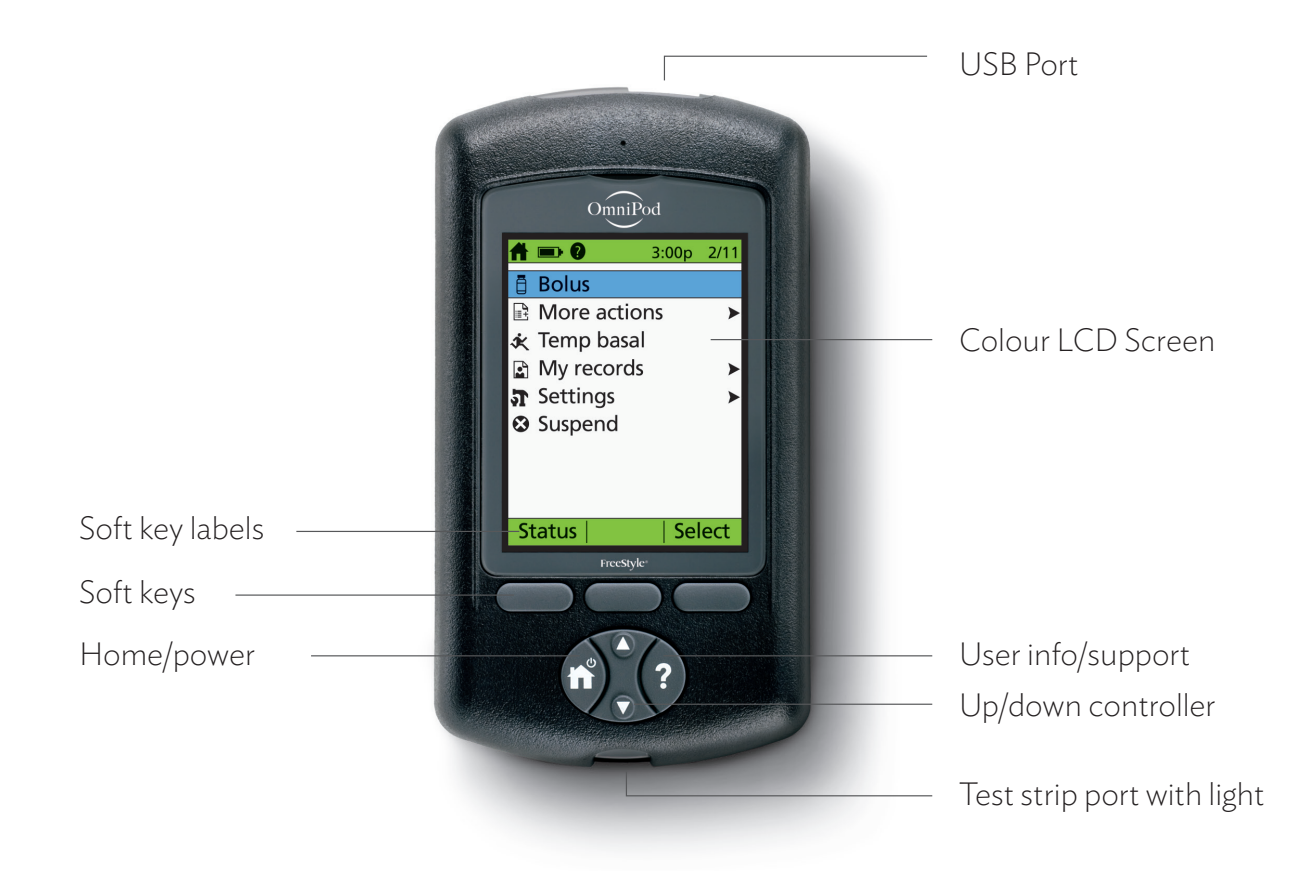

#### MAIN MENU ITEMS

**Bolus:** Deliver bolus doses to cover carbohydrates or correct high blood glucose (BG) levels.

#### More actions:

- > Change the Pod
- > Add BG readings
- > Assign/Edit BG tags

**Temp basal:** Adjust insulin delivery for exercise or illness according to the individual's Diabetes Management Plan. *This menu item is present only if the Temp basal option is turned on.*  **My records:** Review insulin delivery, blood glucose history, alarm history, carbohydrate history, and personal user information.

#### Settings:

- > Enter, edit and name basal programs
- Program temp basal, carbohydrate and bolus presets
- > Customize system settings

Suspend: Temporarily suspend insulin delivery.

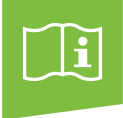

# How to **check blood glucose** and **deliver a bolus**.

A bolus is an extra dose of insulin that helps manage the rapid natural rise in blood glucose (also known as blood sugar) that results when you eat carbohydrates. Follow the steps below to check the individual's blood glucose level, determine the appropriate bolus and deliver the bolus. These steps assume that the suggested bolus calculator has been turned on as part of the individual's Diabetes Management Plan.

Because an individual's food intake may be unpredictable, consult the individual's Diabetes Management Plan or healthcare provider to determine the appropriate timing of insulin delivery.

Check the individual's blood glucose frequently. Notify their healthcare provider if the blood glucose test results are outside the goals that the healthcare provider has set or if you observe symptoms that are not consistent with their blood glucose test results.

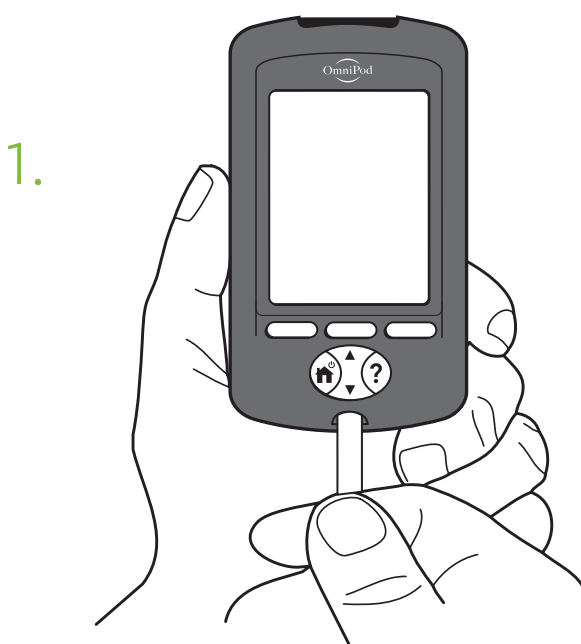

- > Insert FreeStyle<sup>®</sup> test strip into strip port.
- > Check that the code on the vial of test strips matches the code on the PDM screen.
- If the codes do not match, use the Up/down controller button to match the code on the PDM to the code on the vial.

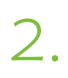

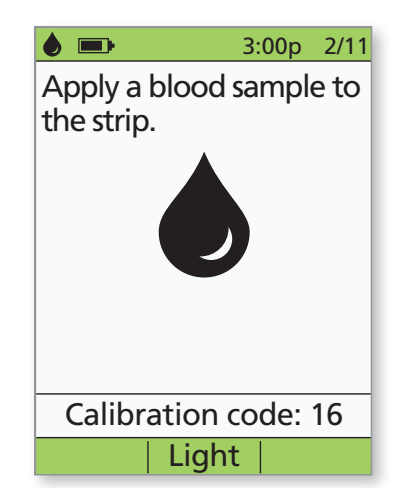

- > Wash the finger with soap and water or an alcohol wipe and dry it completely.
- > Prick finger with the lancing device.
- > Press **Light** to illuminate the test strip in low-light situations.
- > Apply blood sample to test strip.

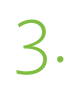

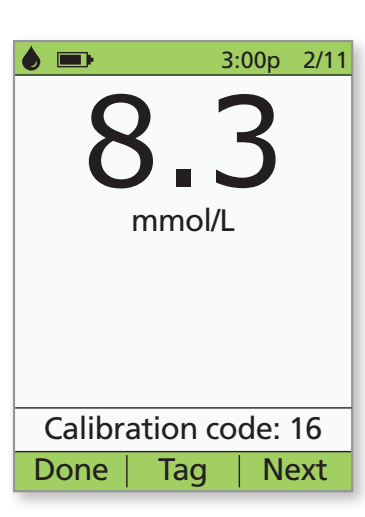

> When blood glucose reading appears, press **Next** to continue.

| Γ• |
|----|

 3:00p
 2/11

 Are you going to eat now?
 6

 Cancel
 No
 Yes

> If eating now, press **Yes**.

#### OR

> If not eating, press **No**.

5.

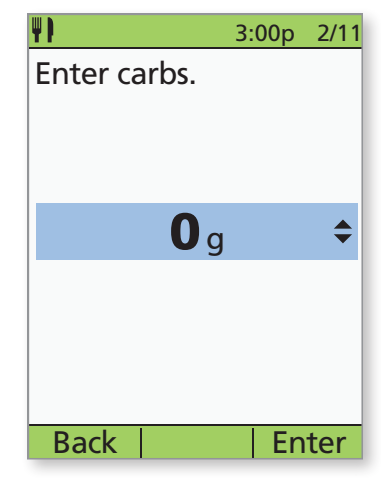

 If eating, press the Up/down controller button to enter the correct number of carbs, then press Enter.

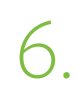

| <u> </u>               | 3:0            | 00p | 2/11 |
|------------------------|----------------|-----|------|
| Suggested bolus: 5.00u |                |     |      |
| Carbs: 6<br>BG: 8.3    | 50 g<br>mmol/L |     |      |
| ļ                      | <b>5.00</b> ι  | J   | \$   |
|                        |                |     |      |
|                        |                |     |      |
|                        |                |     |      |
| Back                   | Extend         | En  | ter  |

> Review the BG and carb values to make sure they are correct.

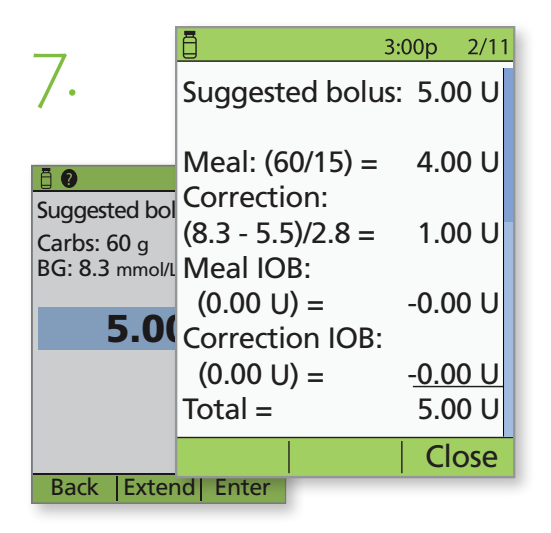

 Press the User info/support button to view how the suggested bolus is calculated. Then press Close.

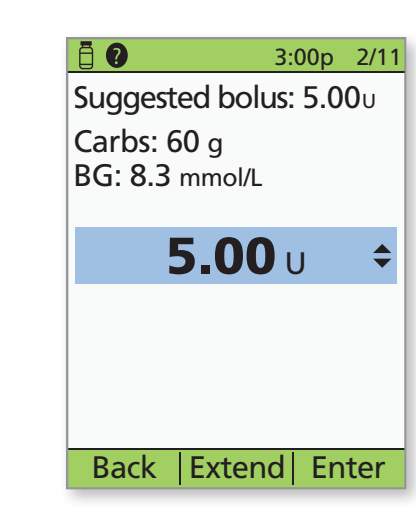

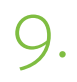

8.

| ā                | 3:00p 2/11    |
|------------------|---------------|
| Start bolus?     | )             |
| Now:             | <b>5.00</b> υ |
| Ext:<br>(0.0 hr) | <b>0.00</b> U |
| Total:           | <b>5.00</b> U |
|                  |               |
| Pack Con         | firm          |

10. Delivering bolus 5.00 υ

Cancel

- Press Enter to accept the suggested bolus.
   OR
- Press Extend and follow on-screen instructions to deliver a portion/percentage of the bolus immediately and the rest over a set period of time. Only use the Extend option when required by the individual's Diabetes Management Plan.
- If extended boluses are not part of the individual's
   Diabetes Management Plan, the Extend option
   will not appear on the screen.
- > Press **Confirm** to start the bolus.

- > The PDM screen will indicate when bolus delivery has begun. If necessary, you may press **Cancel** to stop a bolus while it is being delivered.
- The individual does not need to remain near the PDM during delivery. Delivery time varies based on the size of the bolus dose.
- Once bolus delivery begins, you may press and hold the Home/power button to turn off the PDM screen, or wait for it to automatically turn off.

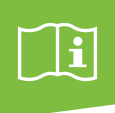

# How to suspend insulin delivery.

If the individual has severe low blood sugar you may need to suspend insulin delivery.

Never ignore the signs of low blood sugar (no matter how mild). Any time the individual's blood glucose is low, treat immediately. Check it every 15 minutes while you are treating, to make sure you don't cause blood glucose levels to rise too high. If left untreated, severe hypoglycemia can cause seizures or lead to unconsciousness.

**Symptoms of hypoglycemia.** Never ignore these symptoms:

Shakiness

> Weakness

Confusion

Fatigue

1.

- Blurred vision or a headache
- Tingling in the lips or tongue

- Unexplained sweating
- > Cold, clammy skin
- > Sudden hunger > Rapid heart rate
- Anxiety

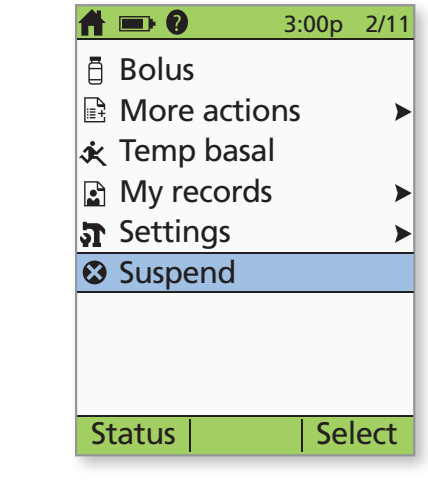

- Turn on the PDM.
- > Press the **Home/power** button, then select Suspend.

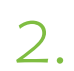

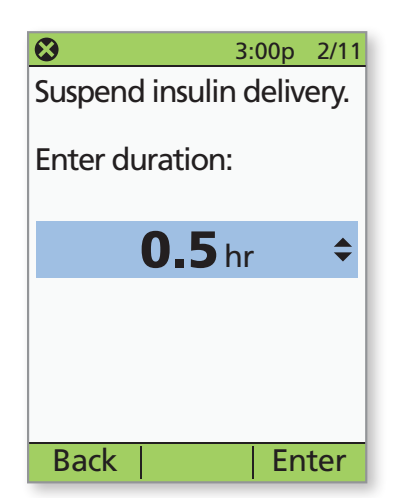

Enter the length of time the suspension should last > (minimum 0.5 hour, maximum 2.0 hours), then press Enter.

| $\sim$          | S 3:00p 2/11                                                         |   |
|-----------------|----------------------------------------------------------------------|---|
| 3.              | Suspend ALL delivery?<br>Set advisory for:                           |   |
|                 | <b>0.5</b> hr                                                        | l |
|                 |                                                                      | l |
|                 |                                                                      | l |
|                 | Back  Confirm                                                        |   |
|                 | E0.11 2:00 p 2/1/                                                    |   |
| 4.              | Last BG 5 mmol/L<br>2:45 p today<br>Last bolus 1.00 U<br>2:01p today |   |
|                 | INSULIN SUSPENDED                                                    |   |
|                 | Pod exp 1:48p 2/14                                                   |   |
|                 |                                                                      |   |
| _               | <b>3:00p</b> 2/11                                                    |   |
| $\supset \cdot$ | End of insulin suspend.                                              | L |
|                 | Press "OK" to resume basal rate delivery.                            | l |
|                 |                                                                      | L |
|                 |                                                                      |   |
|                 |                                                                      |   |

> Press Confirm.

> The Status screen indicates that insulin delivery has been suspended.

 The Pod will beep every 15 minutes until the end of the suspension period. At the end of the suspension period, a Pod advisory alarm will occur. At this time, turn the PDM on and press **OK** to resume the active basal program. Insulin delivery will not resume until you press OK.

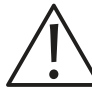

**CAUTION:** The Pod remains suspended and the Status screen shows INSULIN SUSPENDED until you press OK to resume insulin delivery. If blood glucose is below 3.9 mmol/L, provide the individual with 15 grams of fast-acting carbohydrates, such as glucose tablets, juice, or hard candy.